Thank you for purchasing this Factory Service Manual CD/DVD from servicemanuals4u.com.

Please check out our eBay auctions for more great deals on Factory Service Manuals:

servicemanuals4u

Dell<sup>™</sup> Inspiron<sup>™</sup> 4000 System

# SOLUTIONS GUIDE

www.dell.com support.dell.com

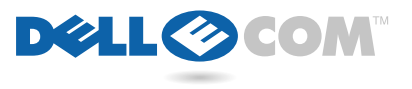

# Hints, Notices, and Cautions

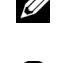

HINT: A HINT indicates important information that helps you make better use of your computer.

NOTICE: A NOTICE indicates either potential damage to hardware or loss of data and tells you how to avoid the problem.

CAUTION: A CAUTION indicates a potentially hazardous situation which, if not avoided, may result in minor or moderate injury.

# Abbreviations and Acronyms

For a complete listing of abbreviations and acronyms, see the Glossary in the Tell Me How help file (see the Start Here sheet for instructions on how to open the help file).

August 2000 P/N 77JUC Rev. A00

Information in this document is subject to change without notice. © 2000 Dell Computer Corporation. All rights reserved.

Reproduction in any manner whatsoever without the written permission of Dell Computer Corporation is strictly forbidden.

Trademarks used in this text: Dell, the DELL E COM logo, Dellnet, the Dellnet logo, Dell TravelLite, Inspiron, and DellWare are trademarks of Dell Computer Corporation; Intel and Pentium are registered trademarks and Celeron is a trademark of Intel Corporation; Microsoft and Windows and are registered trademarks of Microsoft Corporation.

Other trademarks and trade names may be used in this document to refer to either the entities claiming the marks and names or their products. Dell Computer Corporation disclaims any proprietary interest in trademarks and trade names other than its own.

# Contents

| Safety Instructions                        |  |  |  |  | 7  |
|--------------------------------------------|--|--|--|--|----|
| When Using Your Computer                   |  |  |  |  | 7  |
| When Removing or Installing Memory Modules |  |  |  |  | 10 |
| Protecting Against Electrostatic Discharge |  |  |  |  | 11 |

## 1 Setting Up

| Setting Up DelInet <sup>™</sup>                   |
|---------------------------------------------------|
| Accessing the Internet                            |
| Accessing Your E-Mail                             |
| Viewing Your Account Information                  |
| Sending and Receiving E-Mail                      |
| Resetting E-Mail Address Settings                 |
| Connecting a Printer                              |
| Installing the Printer Driver                     |
| Parallel Printer                                  |
| USB Printer                                       |
| Turning Off the Computer                          |
| Windows Millennium Edition (Me) and Windows 2000  |
| Windows 98                                        |
| Using the Modular Bay                             |
| Swapping Devices While the Computer Is Turned Off |
| Swapping Devices While Windows Is Running         |
| Setting Up the APR to Connect to a Network        |
| Setting Up the APR for Windows Me and Windows 98  |
| Setting Up the APR for Windows 2000               |

## 2 Solving Problems

| Finding Solutions                              | 26  |
|------------------------------------------------|-----|
| Accessing Help Files                           | 28  |
| Power Problems                                 | 29  |
| Start-Up Error Messages                        | 3 0 |
| Video and Display Problems                     | 3 0 |
| If the display is blank                        | 30  |
| If the display is difficult to read            | 31  |
| Sound and Speaker Problems                     | 32  |
| Integrated Speakers                            | 32  |
| External Speakers                              | 32  |
| Printer Problems                               | 33  |
| If you cannot print to a parallel port printer | 33  |
| If you cannot print to a USB printer           | 34  |
| Modem Problems                                 | 34  |
| Scanner Problems                               | 35  |
| Touch Pad Problems                             | 35  |
| External Keyboard Problems                     | 36  |
| Unexpected Characters                          | 36  |
| Drive Problems                                 | 36  |
| If you cannot save a file to a floppy disk     | 36  |
| If you cannot play a music CD                  |     |
| or install a program from a CD.                | 37  |
| If you cannot play a DVD movie                 | 38  |
| If the CD-RW drive stops writing               | 38  |
|                                                | 38  |
| Network Problems                               | 39  |

## 3 Adding Parts

| Replacing the Palm Rests               |   |  |  | · |  | • | 52 |
|----------------------------------------|---|--|--|---|--|---|----|
| Replacing the Display Cover            | • |  |  |   |  |   | 54 |
| Using the Advanced Port Replicator     |   |  |  |   |  |   | 54 |
| Connecting External Devices to the APR |   |  |  |   |  |   | 55 |
| APR Controls and Indicators            |   |  |  |   |  |   | 57 |
| Docking the Computer                   |   |  |  |   |  |   | 57 |

| Undocking the Computer         |     |       |  |   |   |   |   |  | 59 |
|--------------------------------|-----|-------|--|---|---|---|---|--|----|
| Monitor Stand                  | • • | <br>• |  | • |   |   |   |  | 60 |
| Adding Memory                  |     |       |  | • | • | • | • |  | 61 |
| Replacing a Hard Drive         |     |       |  |   |   |   |   |  | 63 |
| Returning a Hard Drive to Dell |     |       |  |   |   |   |   |  | 65 |

## 4 Appendix

|       | Specifications                                | 8 |
|-------|-----------------------------------------------|---|
|       | Standard Settings                             | 4 |
|       | System Setup Pages                            | 4 |
|       | Contacting Dell                               | 5 |
|       | Contact Numbers and Addresses                 | 5 |
|       | Returning Items for Warranty Repair or Credit | 8 |
|       | Regulatory Information                        | 8 |
|       | Battery Disposal                              | 8 |
|       | NOM Information (Mexico Only)                 | 9 |
|       | Información para NOM (únicamente para México) | 0 |
|       | Warranty and Return Policy Information        | 0 |
|       | Macrovision Product Notice                    | 1 |
|       |                                               |   |
| Index | 9                                             | 3 |

# Safety Instructions

Use the following safety guidelines to help protect yourself and your computer. For comfort and efficiency, observe the ergonomic guidelines in "Sitting Comfortably at Your Computer" in the *Tell Me How* help file.

### When Using Your Computer

- CAUTION: Do not operate your portable computer for an extended period of time with the base resting directly on your body. With extended operation, heat can potentially build up in the base. Allowing sustained contact with the skin could cause discomfort or, eventually, a burn.
- Do not attempt to service the computer yourself. Always follow installation instructions closely.
- Do not carry a battery in your pocket, purse, or other container where metal objects (such as car keys) could short-circuit the battery terminals. The resulting excessive current flow can cause extremely high temperatures and may result in damage from burns.
- Be sure that nothing rests on your AC adapter's power cable and that the cable is not located where it can be tripped over or stepped on.
- Place the AC adapter in a ventilated area, such as a desk top or on the floor, when you use it to run the computer or to charge the battery. Do not cover the AC adapter with papers or other items that will reduce cooling; also, do not use the AC adapter while it is inside a carrying case.
- Do not use your computer in a wet environment, for example, near a bath tub, sink, or swimming pool or in a wet basement.
- Do not push objects into air vents or openings of your computer. Doing so can cause fire or electric shock by shorting out interior components.
- Use only the AC adapter and batteries that are approved for use with this computer as indicated in this document. Use of another type of battery or AC adapter may risk fire or explosion.

- Before you connect the computer to a power source, ensure that the voltage rating of the AC adapter matches that of the available power source:
  - 115 V/60 Hz in most of North and South America and some Far Eastern countries such as South Korea and Taiwan
  - 100 V/50 Hz in eastern Japan and 100 V/60 Hz in western Japan
  - 230 V/50 Hz in most of Europe, the Middle East, and the Far East
- To help prevent electric shock, plug the AC adapter and external device power cables into properly grounded power sources. These cables are equipped with 3-prong plugs to help ensure proper grounding. Do not use adapter plugs or remove the grounding prong from a cable. If you must use an extension cable, use a 3-wire cable with properly grounded plugs.
- If you use an extension cable with your AC adapter, ensure that the total ampere rating of the products plugged in to the extension cable does not exceed the ampere rating of the extension cable.
- To remove power from the computer, turn it off, remove the battery, and disconnect the AC adapter from the electrical outlet.
- If your computer includes an integrated or optional (PC Card) modem, disconnect the modem cable during an electrical storm to avoid the remote risk of electric shock from lightning via the telephone line.
- To help avoid the potential hazard of electric shock, do not connect or disconnect any cables or perform maintenance or reconfiguration of this product during an electrical storm.
- PC Cards may become very warm during normal operation. Use care when removing PC Cards after their continuous operation.
- Do not dispose of batteries in a fire. They may explode. Check with local authorities for disposal instructions.
- When setting up the computer for work, place it on a level surface.
- When traveling, do not check the computer as baggage. You can put your computer through an X-ray security machine, but *never* put your computer through a metal detector. If you have the computer checked by hand, be sure to have a charged battery available in case you are asked to turn on the computer.

- When traveling with the hard drive removed from the computer, wrap the drive in a nonconducting material, such as cloth or paper. If you have the drive checked by hand, be ready to install the drive in the computer. You can put the hard drive through an X-ray security machine, but *never* put the drive through a metal detector.
- When traveling, do not place the computer in overhead storage compartments where it could slide around. Do not drop your computer or subject it to other mechanical shocks.
- Protect your computer, battery, and hard drive from environmental hazards such as dirt, dust, food, liquids, temperature extremes, and overexposure to sunlight.
- When you move your computer between environments with very different temperature and/or humidity ranges, condensation may form on or within the computer. To avoid damaging the computer, allow sufficient time for the moisture to evaporate before using the computer.
- NOTICE: When taking the computer from low-temperature conditions into a warmer environment or from high-temperature conditions into a cooler environment, allow the computer to acclimate to room temperature before turning on power.
- When you disconnect a cable, pull on its connector or on its strainrelief loop, not on the cable itself. As you pull out the connector, keep it evenly aligned to avoid bending any connector pins. Also, before you connect a cable make sure both connectors are correctly oriented and aligned.
- Handle components with care. Hold a component such as a memory module by its edges, not its pins.
- When removing a memory module from the system board or disconnecting an external device from the computer, wait 5 seconds after turning off the computer before removing the memory module or disconnecting the device to help avoid possible damage to the system board.
- Before you clean your computer, turn it off, unplug it from its power source, and remove the battery.
- Clean your computer with a soft cloth dampened with water rather than with liquid or aerosol cleaners.

- Clean the display with a soft, clean cloth and commercial window cleaner that does not contain wax or abrasives. Apply the cleaner to the cloth; then stroke the cloth across the display in one direction, moving from the top of the display to the bottom. If the display contains grease or some other contaminant, use isopropyl alcohol instead of commercial window cleaner.
- If your computer gets wet, see page 42 for instructions. If you drop or damage the computer, see page 43. If, after following these procedures, you confirm that your computer is not operating properly, contact Dell (see page 75).

### When Removing or Installing Memory Modules

Before you remove or install memory modules, perform the following steps in the sequence indicated.

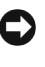

- **O** NOTICE: The only time you should ever access the inside of your computer is when you are installing memory modules.
- **O** NOTICE: Wait 5 seconds after turning off the computer before disconnecting an external device or removing a memory module to help prevent possible damage to the system board.
- 1 Turn off your computer and all attached devices.
- 2 Disconnect your computer and external devices from their electrical outlets to reduce the potential for personal injury or shock. Also, disconnect any telephone or telecommunication lines from the computer.
- 3 Remove the battery from the battery bay and, if present, the secondary battery from the modular bay.
- 4 Ground yourself by touching an unpainted metal surface at the back of the computer before touching anything inside your computer.

While you work, periodically touch an unpainted metal surface on the computer to dissipate any static electricity that might harm internal components.

In addition, take note of these safety guidelines when appropriate:

- When you disconnect a cable, pull on its connector, not on the cable itself. As you pull connectors apart, keep them evenly aligned to avoid bending any pins. Also, before you connect a cable, make sure that both connectors are correctly oriented and aligned.
- Handle memory modules with care. Don't touch the components on a module. Hold a module by its edges.
- CAUTION: There is a danger of a new battery exploding if it is incorrectly installed. Replace the battery only with the same or equivalent type recommended by the manufacturer. Discard used batteries according to the manufacturer's instructions.

### Protecting Against Electrostatic Discharge

To prevent static damage, discharge static electricity from your body before you touch anything inside your computer and periodically while you work inside the computer. You can do so by touching an unpainted metal surface on the back of the computer.

You can also take the following steps to prevent static damage:

- Do not remove items from their antistatic packing material until you are ready to install them in your computer. Just before unwrapping the antistatic packaging, be sure to discharge static electricity from your body.
- When transporting a sensitive component, first place it in an antistatic container or packaging.

### SECTION 1

# Setting Up

Setting Up Dellnet<sup>™</sup> Connecting a Printer Turning Off the Computer Using the Modular Bay Setting Up the APR to Connect to a Network

# Setting Up Dellnet<sup>™</sup>

To set up Dellnet Internet Access Service, double-click the **Dellnet Signup** icon on the Microsoft<sup>®</sup> Windows<sup>®</sup> desktop and follow the instructions that appear on the screen.

### Accessing the Internet

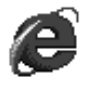

Déll

To access the Internet after completing the Dellnet registration process, double-click the **Internet Explorer** icon on your Windows desktop. Internet Explorer automatically initiates the Internet connection through Dellnet.

### Accessing Your E-Mail

To access your Dellnet e-mail, double-click the **Outlook Express** icon on your Windows desktop. Click **Send/Receive** to download your messages from the mail server. When you download your messages, they are stored on your hard drive until you delete them.

### Viewing Your Account Information

If you did not record your Dellnet user name or password, access the **Dellnet Administration** tool to verify or change this information:

- 1 Click the **Start** button, point to **Programs**—> **Dellnet**, and then click **Dellnet Administration**.
- 2 Click **Next** twice.
- 3 Click **Connect** to connect to Dellnet.
- 4 When the **Dellnet Self-Administration** page appears, click **View My Account Information**.
- 5 Click Next.
- 6 Type your Challenge Phrase answer.
- 7 Click Next.

Your account information appears on the screen.

8 Click **Print** to print the information or click **Main Menu** to go to the main menu.

### HINT: Dellnet allows you to use case-sensitive passwords. Be sure that <Caps Lock> is not turned on.

HINT: Dellnet is not

regions.

available in certain

Sending and Receiving E-Mail

- Double-click the **Outlook Express** icon to initiate a connection to the Internet through Dellnet.
- Always check the address of each recipient when sending e-mail. Otherwise, your e-mail is returned to you.
- Be sure that the person who is sending e-mail to you is typing your e-mail address correctly.
- Do not send e-mail messages larger than 2 MB.
- If you are having difficulties sending e-mail, determine whether the problem involves just one recipient or all recipients. Then contact the Dellnet technical support staff (see page 75).

### Resetting E-Mail Address Settings

If your e-mail software gets corrupted, reset your account:

- 1 Click the **Start** button, point to **Programs**—> **Dellnet**, and then click **Dellnet Administration**.
- 2 Click Next twice.
- 3 Click **Connect** to connect to Dellnet.
- 4 When the **Dellnet Self-Administration** page appears, click **Make My Changes Take Effect**.
- 5 Click Next.
- 6 Type your **Challenge Phrase** answer.
- 7 Click Next.
- 8 Click Click To Make Changes Take Effect.
- 9 Click **OK**.

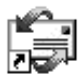

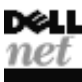

# **Connecting a Printer**

See the documentation that came with the printer for any recommended preparation procedures, such as:

- Removing the packaging
- Installing the toner or ink cartridge
- Loading paper

Then follow the instructions that came with the printer to connect it to the computer. If no information is provided, see the following sections.

### Installing the Printer Driver

Dell installs drivers for some new printers. Click the **Start** button, point to **Settings**, and then click **Printers**. If your printer is listed in the **Printers** window, the printer is ready to use.

If you need to install a printer driver, insert the installation CD into the CD or DVD drive. Then follow the prompts on the screen using the instructions that came with the printer.

If your printer installation CD does not automatically run, click the **Start** button on the Windows desktop, click **Run**, and type  $x:\setup.exe$  (where x is the letter of your CD or DVD drive [usually drive D]). Then click **OK** and follow the prompts on your screen.

Parallel Printer

1 Turn off the computer (see page 18).

NOTICE: Use only a standard IEEE parallel cable measuring 3 m (10 ft) or less to connect the printer to the computer. Use of a nonstandard cable may prevent the printer from working.

HINT: For complete printer driver installation instructions, refer to your printer documentation. 2 Attach the parallel printer cable to the parallel port connector on the computer and tighten the two screws. Attach the cable to the parallel connector on the printer and snap the two clips into the two notches.

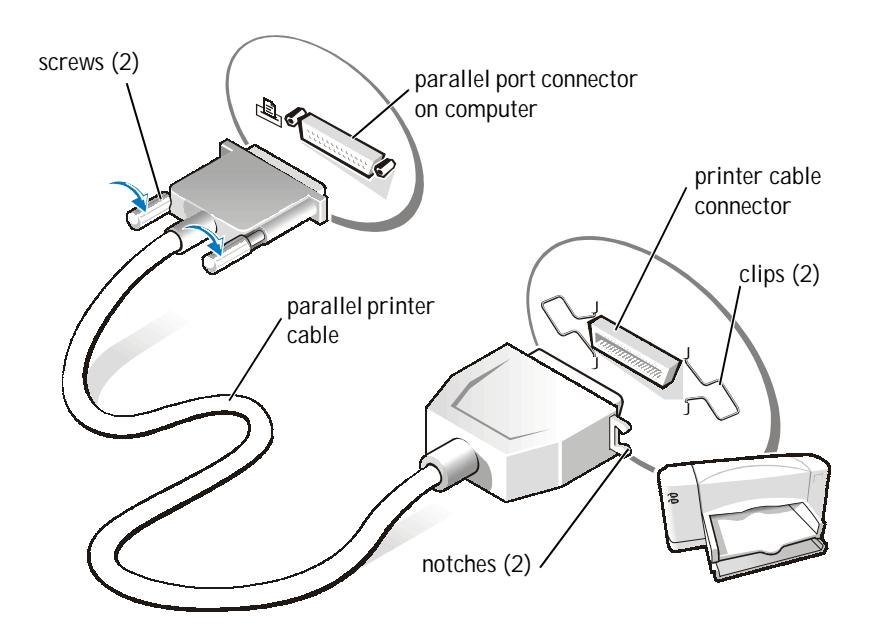

- 3 Turn on the printer and then turn on the computer. If the **Add New Hardware Wizard** window appears, click **Cancel**.
- 4 Install the printer driver if necessary (see page 16).

**USB** Printer

HINT: You can connect USB devices while the computer is turned on.

- 1 Install the printer driver if necessary (see page 16).
- 2 Attach the USB printer cable to the USB port connector on the computer and the printer. The USB connectors fit only one way.

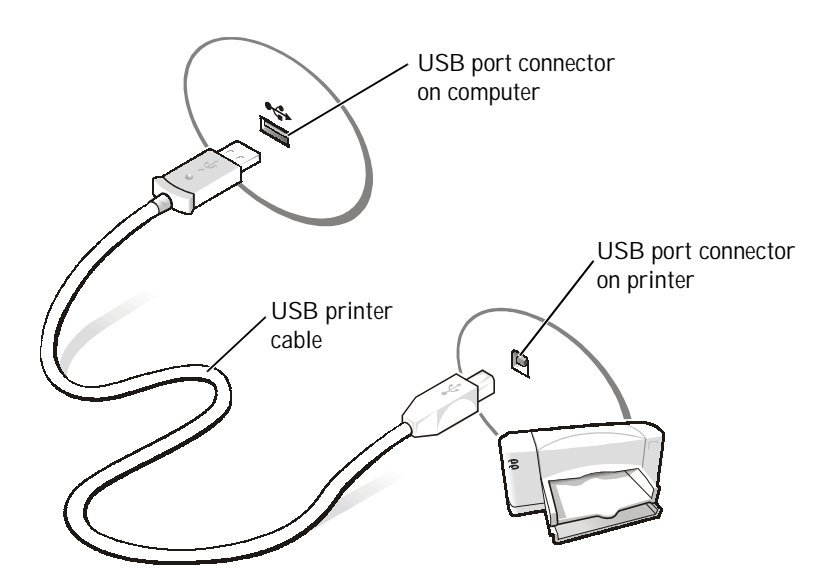

# Turning Off the Computer

NOTICE: To prevent data loss, you must perform the Windows shutdown procedure to turn off your computer.

Windows Millennium Edition (Me) and Windows 2000

- 1 Save and close any open files and exit any open programs.
- 2 Click the **Start** button and then click **Shut Down**.
- <sup>3</sup> Click the pull-down menu under **What do you want the computer to do?**.
- 4 Click **Shut down** and then click **OK**.

The computer automatically turns off after the shutdown process finishes.

Windows 98

- 1 Save and close any open files and exit any open programs.
- 2 Click the **Start** button and then click **Shut Down**.
- 3 In the **Shut Down Windows** window, click **Shut down** and then click **OK**.

The computer automatically turns off after the shutdown process finishes.

# Using the Modular Bay

Dell ships your computer with a CD drive (or an optional DVD drive) installed in the modular bay. The modular bay also supports the following devices:

- CD drive
- CD-RW drive
- DVD drive
- Zip drive
- Floppy drive
- SuperDisk LS-120 drive
- Second battery
- Dell TravelLite<sup>™</sup> module
- NOTICE: To prevent irreparable damage to the docking connector, do not remove or replace devices while the computer is connected to an advanced port replicator (APR).

Swapping Devices While the Computer Is Turned Off

- 1 Save and close any open files, exit any open programs, and shut down the computer (see page 18).
- 2 If the computer is connected (docked) to an APR, undock it (see page 59).
- 3 Close the display and turn the computer over.

Slide and hold the latch release, and pull the device out of the modular 4 bay.

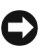

**O** NOTICE: To prevent damage, place devices in a travel case when they are not inserted in the computer. Store devices in a dry, safe place, and avoid placing heavy objects on top of them.

### ⊕ ⊕ ⊕ Ð []₀ Ð ⊕ $\bigcirc$ ⊕ Ľ ⊕ O latch release device

### bottom of computer

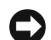

**O**NOTICE: Insert devices before you dock and turn on the computer.

- Insert the new device into the bay, and push it until you hear a click. 5
- 6 Turn on the computer.

### Swapping Devices While Windows Is Running

NOTICE: To prevent irreparable damage to the docking connector, do not replace devices while the computer is connected to an APR.

In Microsoft Windows 98 or Windows Me

- 1 Right-click the **Softex BayManager** icon on the Microsoft Windows taskbar.
- 2 Click **Remove/Swap**.
- 3 Keep the display open, and tilt the computer back so that you can access the bottom of the computer.
- 4 Slide and hold the latch release, and pull the device out of the modular bay.
- 5 Insert the new device into the bay, and push it until you hear a click.
- 6 Click **OK**. Then, click **OK** again to close the **Softex BayManager** window.

In Microsoft Windows 2000

- 1 Double-click the **Unplug or Eject Hardware** icon on the Microsoft Windows taskbar.
- 2 Click the device you want to eject and then click **Stop**.
- <sup>3</sup> Click **OK** and wait until the device you want to eject is cleared from the list of devices in the **Unplug or Eject Hardware** window.
- 4 Keep the display open, and tilt the computer back so that you can access the bottom of the computer.
- 5 Slide and hold the latch release, and pull the device out of the modular bay.
- 6 Insert the new device into the bay, and push it until you hear a click.
- 7 When Windows recognizes the new device, click Close.

www.dell.com | support.dell.com

HINT: A network adapter is also referred to as a network interface controller (NIC).

# Setting Up the APR to Connect to a Network

NOTICE: Do not install a NIC or a NIC/modem combination PC Card until you complete the advanced port replicator (APR) setup.

If you purchased the APR with an integrated network adapter, you must first configure the computer to use the APR with a network.

Setting Up the APR for Windows Me and Windows 98

- 1 If the computer is on, shut down the operating system and turn off the computer (see page 18).
- 2 Disconnect all external devices from the APR.
- 3 Connect the AC adapter to the APR and an electrical outlet.
- 4 Insert the computer into the APR.
- 5 Turn on the computer.

The computer automatically detects the network adapter and begins the software installation.

- 6 At the Add New Hardware Wizard window, click Automatic search for a better driver (Recommended) and then click Next.
- 7 Click **Finish** when Windows displays a message that the driver is installed.
- 8 Click **Yes** to restart the computer.

After the computer restarts, Windows modifies settings, creates a **Dock 1** configuration, and then displays a Setup is complete message.

- 9 Click **OK**.
- 10 If the Updated display settings message appears, click OK.
- 11 If necessary, consult your network administrator for instructions on configuring the network adapter settings.

### Setting Up the APR for Windows 2000

- NOTICE: Do not install the drivers from the CD that is shipped with the APR. The network adapter will not work if they are installed.
  - 1 If the computer is on, shut down the operating system and turn off the computer (see page 18).
  - 2 Disconnect all external devices from the APR.
  - 3 Insert the computer into the APR.
  - 4 Attach the network cable and the AC adapter to the APR.
  - 5 Turn on the computer.
  - 6 Log on as a user with administrative privileges.
  - 7 Make sure that **3Com PCI Ethernet Adapter (10/100)** appears in the **Found New Hardware** window.

Windows 2000 automatically installs the network adapter drivers.

### SECTION 2

# Solving Problems

**Finding Solutions** Accessing Help Files **Power Problems** Start-Up Error Messages Video and Display Problems Sound and Speaker Problems Printer Problems Modem Problems Scanner Problems **Touch Pad Problems External Keyboard Problems Unexpected Characters Drive Problems Network Problems** Windows Error Messages General Program Problems Internet Connection Problems E-Mail Problems If Your Computer Gets Wet If You Drop or Damage Your Computer **Resolving Other Technical Problems Reinstalling Drivers and Utilities Reinstalling Windows** Recreating the Hibernate File (Windows 98 Only)

# **Finding Solutions**

Sometimes it's difficult to figure out where to go for answers. Use this chart to quickly find the answers to your questions.

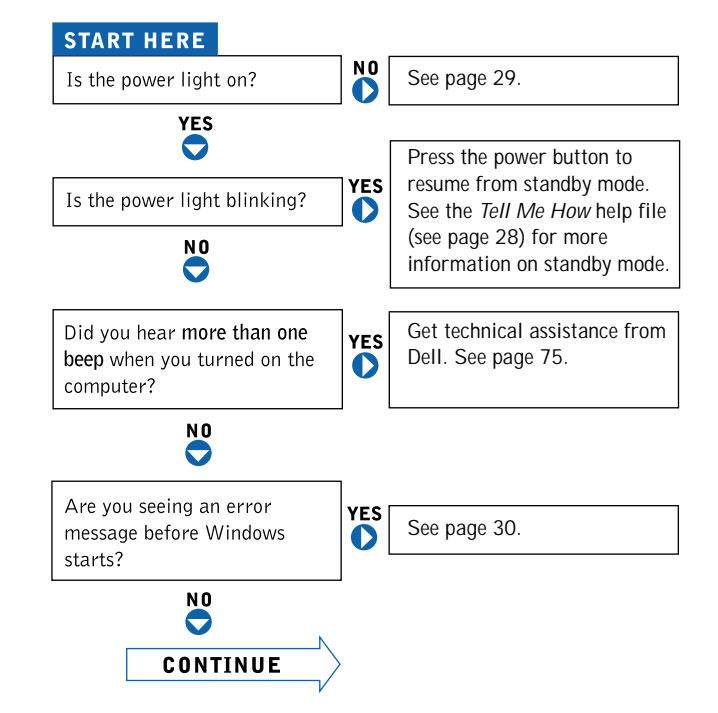

HINT: If you have a

problem with an external

documentation or contact the manufacturer.

device, see the device

ا ما میں م Ai w

| Are you having a problem with              | 0        | video or the display?           |            | See page 30. |
|--------------------------------------------|----------|---------------------------------|------------|--------------|
| N O<br>S                                   |          | sound or the speakers?          | YES<br>O   | See page 32. |
|                                            |          | the printer?                    | YES<br>D   | See page 33. |
|                                            |          | the modem?                      | YES<br>O   | See page 34. |
|                                            |          | the scanner?                    | YES<br>D   | See page 35. |
|                                            |          | the touchpad?                   | VES        | See page 35. |
|                                            |          | the external keyboard?          | YES<br>O   | See page 36. |
|                                            |          | unexpected characters?          | YES        | See page 36. |
|                                            |          | the hard drive or a disk drive? | YES        | See page 36. |
|                                            |          | the network adapter?            | <b>YES</b> | See page 39. |
|                                            | [        | Windows error messages?         | YES        | See page 39. |
|                                            |          | a program?                      | <b>YES</b> | See page 40. |
|                                            | [        | the Internet?                   | YES        | See page 41. |
|                                            | [        | your e-mail?                    | YES        | See page 42. |
| Are you having some other type of problem? | VES<br>O | See page 44.                    | ]          |              |

# Accessing Help Files

### TO ACCESS THE Tell Me How HELP FILE

1 Click the Start button, point to Dell Documents, and then click Tell Me How.

### TO ACCESS WINDOWS 2000 HELP

- 1 Click the **Start** button and then click **Help**.
- 2 Click the **Search** tab.
- 3 Type a word or phrase that describes your problem and then click List Topics.
- 4 Click the topic that describes your problem and then click Display.
- 5 Follow the instructions shown on the screen.

#### TO ACCESS WINDOWS ME HELP

- 1 Click the **Start** button and then click **Help**.
- 2 Type a word or phrase that describes your problem in the **Search** box and then click **Go**.
- 3 Click the topic that describes your problem and then click Display.
- 4 Follow the instructions shown on the screen.

### TO ACCESS WINDOWS 98 SE HELP

- 1 Click the Start button and then click Help.
- 2 Type a word or phrase that describes your problem and then click **Display**.
- 3 In the **Topics Found** window, click the topic that describes your problem and then click **Display**.
- 4 Follow the instructions shown on the screen.

# Power Problems

CHECK THE POWER LIGHT— When the power light is blinking, the computer has power. If the power light is blinking, the computer is in standby mode—press the power button to resume from standby mode. If the power light is off, press the power button.

CHECK THE BATTERY— If you are using a battery to power your computer, the battery charge may be depleted. Connect the computer to an electrical outlet using the AC adapter, and turn on the computer.

TEST THE ELECTRICAL OUTLET— Ensure that the electrical outlet is working by testing it with another device, such as a lamp.

CHECK THE AC ADAPTER—Be sure that the power cable is firmly inserted into the electrical outlet and the green light on the AC adapter is on.

### CONNECT THE COMPUTER DIRECTLY TO AN ELECTRICAL OUTLET-

Bypass power protection devices, power strips, and the extension cable to verify that the computer turns on.

CHECK FOR INTERFERENCE— Electrical appliances on the same circuit or operating near the computer can cause interference. Other causes of interference: power extension cables, too many devices on a power strip, or multiple power strips connected to the same electrical outlet.

ADJUST THE POWER PROPERTIES—See the *Tell Me How* help file or search for the keyword standby in Windows Help. To access help files, see page 28.

RESEAT THE MEMORY MODULES—If your computer power light turns on but the display remains blank, you may need to reseat the memory modules (see page 61).

HINT: See the Tell Me *How* help file for information on standby mode.

# Start-Up Error Messages

**OPERATING SYSTEM NOT FOUND**— Call Dell for technical assistance (see page 75).

**INSERT BOOTABLE MEDIA**— The operating system is trying to boot to a nonbootable floppy disk or CD. Insert a bootable floppy disk or CD.

NON-SYSTEM DISK ERROR—A floppy disk is in the floppy drive. Remove the floppy disk and restart the computer.

## Video and Display Problems

If the display is blank

CHECK THE POWER LIGHT— When the power light is blinking, the computer has power. If the power light is blinking, the computer is in standby mode—press the power button to resume from standby mode. If the power light is off, press the power button.

CHECK THE BATTERY— If you are using a battery to power your computer, the battery charge may be depleted. Connect the computer to an electrical outlet using the AC adapter, and turn on the computer.

TEST THE ELECTRICAL OUTLET— Ensure that the electrical outlet is working by testing it with another device, such as a lamp.

CHECK THE AC ADAPTER— Be sure that the power cable is firmly inserted into the electrical outlet and the green light on the AC adapter is on.

ADJUST THE POWER PROPERTIES—Search for the keyword standby in *Windows Help*. To access help files, see page 28.

### If the display is difficult to read

ADJUST THE BRIGHTNESS—See the *Tell Me How* help file (see page 28) for instructions on adjusting the brightness.

MOVE THE SUBWOOFER AWAY FROM THE COMPUTER OR MONITOR— If your external speaker system includes a subwoofer, ensure that the subwoofer is at least 60 cm (2 ft) away from the computer or external monitor.

ELIMINATE POSSIBLE INTERFERENCE— Turn off nearby fans, fluorescent lights, or halogen lamps to check for interference.

ROTATE THE COMPUTER TO FACE A DIFFERENT DIRECTION— Eliminate sunlight glare, which can cause poor picture quality.

**RESTORE THE RECOMMENDED SETTINGS**—Restore the original resolution and refresh rate settings. See the *Tell Me How* help file for instructions. To access help files, see page 28.

### Adjust the Windows display settings

- 1 Click the Start button, point to Settings, and then click Control Panel.
- 2 Double-click the **Display** icon and then click the **Settings** tab.
- 3 Try different settings for Colors and Screen area.

# Sound and Speaker Problems

**Integrated Speakers** 

ADJUST THE WINDOWS VOLUME CONTROL—Double-click the yellow speaker icon in the lower-right corner of your screen. Be sure that the volume is turned up and that the sound is not muted.

CHECK THE VOLUME CONTROL BUTTONS— Press both volume control buttons simultaneously or press < Fn>< End> to disable (mute) or reenable the integrated speakers.

REINSTALL THE SOUND (AUDIO) DRIVER-See page 44.

**External Speakers** 

VERIFY THE SPEAKER CABLE CONNECTIONS— Ensure that the speakers are connected as shown on the setup diagram supplied with the speakers.

**TEST THE ELECTRICAL OUTLET**— Ensure that the electrical outlet is working by testing it with another device, such as a lamp.

ENSURE THAT THE SPEAKERS ARE TURNED ON—See the setup diagram supplied with the speakers.

ADJUST THE SPEAKER CONTROLS— Adjust the volume, bass, or treble controls to eliminate distortion.

ADJUST THE WINDOWS VOLUME CONTROL—Double-click the yellow speaker icon in the lower-right corner of your screen. Be sure that the volume is turned up and that the sound is not muted.

TEST THE SPEAKERS— Plug the speaker audio cable into the headphone connector on the side of the computer. Ensure that the headphone volume control is turned up. Play a music CD.

HINT: The volume control in some MP3 players overrides the Windows volume setting. If you have been listening to MP3 songs, make sure that you did not turn the player volume down or off. RUN THE SPEAKER SELF-TEST— Some speaker systems have a self-test button on the subwoofer. See the speaker documentation for self-test instructions.

MOVE THE SUBWOOFER AWAY FROM THE COMPUTER OR MONITOR— If your external speaker system includes a subwoofer, ensure that the subwoofer is at least 60 cm (2 ft) away from the computer or external monitor.

ELIMINATE POSSIBLE INTERFERENCE— Turn off nearby fans, fluorescent lights, or halogen lamps to check for interference.

REINSTALL THE SOUND (AUDIO) DRIVER-See page 44.

# **Printer Problems**

If you cannot print to a parallel port printer

VERIFY THE PRINTER CABLE CONNECTIONS— Ensure that the printer cable is connected as described on page 16.

TEST THE ELECTRICAL OUTLET— Ensure that the electrical outlet is working by testing it with another device, such as a lamp.

ENSURE THAT THE PRINTER IS TURNED ON—See the documentation supplied with the printer.

VERIFY THAT THE PRINTER IS RECOGNIZED BY WINDOWS

- 1 Click the Start button, point to Settings, and then click Printers. If the printer is listed, right-click the printer icon, click Properties, and then select the Details tab.
- 2 Ensure that the **Print to the following port:** setting is **LPT1 (Printer Port)**.

REINSTALL THE PRINTER DRIVER— See page 16.

### If you cannot print to a USB printer

VERIFY THE PRINTER CABLE CONNECTIONS—Ensure that the printer cable is connected as described on page 18.

TEST THE ELECTRICAL OUTLET— Ensure that the electrical outlet is working by testing it with another device, such as a lamp.

ENSURE THAT THE PRINTER IS TURNED ON—See the documentation supplied with the printer.

### VERIFY THAT THE PRINTER IS RECOGNIZED BY WINDOWS-

- 1 Click the Start button, point to Settings, and then click Printers. If the printer is listed, right-click the printer icon, click Properties, and then select the Details tab.
- 2 Ensure that the **Print to the following port:** setting is **USB**.

**REINSTALL THE PRINTER DRIVER**— See page 16.

## Modem Problems

NOTICE: Connect the modem to an analog telephone wall jack only. Connecting the modem to a digital telephone network damages the modem.

CHECK THE TELEPHONE JACK — Disconnect the telephone line from the modem and connect it to a telephone. Listen for a dial tone.

CONNECT THE MODEM DIRECTLY TO THE TELEPHONE WALL JACK— If you have other telephone devices sharing the line, such as an answering machine, fax machine, surge protector, or line splitter, then bypass them and connect the modem directly to the telephone wall jack with the telephone line. CHECK THE CONNECTION— Verify that the telephone line is connected to the modem.

CHECK THE TELEPHONE LINE— Try using a different telephone line. If you are using a line that is 3 m (10 ft) or more in length, try a shorter one.

RUN THE MODEM DIAGNOSTICS— Click the **Start** button, point to **Programs**—> **3Com NIC Utilities**, and then click **3Com NIC Doctor**.

# Scanner Problems

CHECK THE POWER CABLE CONNECTION— Ensure that the scanner power cable is firmly connected to a working electrical power source and that the scanner is turned on.

CHECK THE SCANNER CABLE CONNECTION— Ensure that the scanner cable is firmly connected to the computer and to the scanner.

UNLOCK THE SCANNER— Ensure that your scanner is unlocked if it has a locking tab or button.

**REINSTALL THE SCANNER DRIVER**—See the scanner documentation for instructions.

# **Touch Pad Problems**

CHECK THE TOUCH PAD SETTINGS— Click the **Start** button, point to **Settings**, click **Control Panel**, and then double-click the **Mouse** icon. Try adjusting the settings.
# **External Keyboard Problems**

**DISCONNECT THE KEYBOARD CABLE**—Shut down the computer (see page 18). Disconnect the keyboard cable and check the cable connector for bent or broken pins.

### **Unexpected Characters**

DISABLE THE NUMERIC KEYPAD—Press the < Num Lk> key to disable the numeric keypad. Verify that the numbers lock light is not lit.

### **Drive Problems**

If you cannot save a file to a floppy disk

**ENSURE THAT WINDOWS RECOGNIZES THE DRIVE**— Double-click the **My Computer** icon. If the floppy drive is not listed, perform a full scan with your antivirus software to check for and remove viruses. Viruses can sometimes prevent Windows from recognizing the drive.

CANNOT SAVE FILES TO A FLOPPY DISK—Ensure that the floppy disk is not full or write-protected (locked). See the following illustration.

TEST THE DRIVE WITH ANOTHER FLOPPY DISK—Insert another floppy disk to eliminate the possibility that the original floppy disk is defective.

HINT: For information on saving files to a floppy disk, see the *Tell Me How* help file (see page 28).

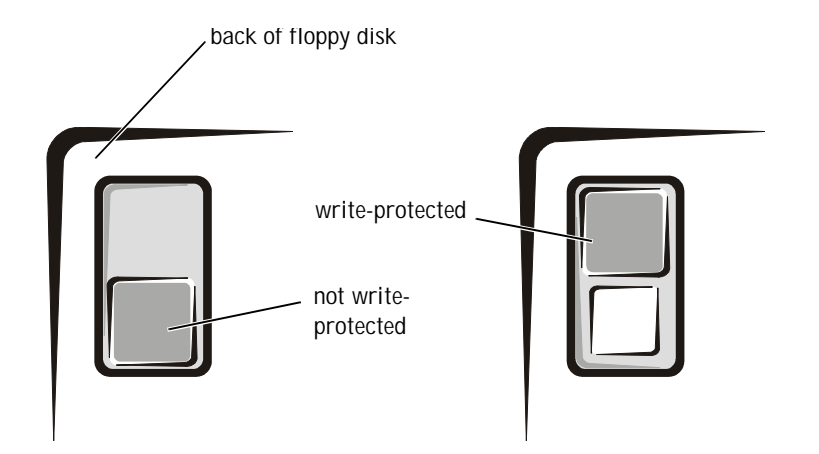

If you cannot play a music CD or install a program from a CD

HINT: High-speed CD drive vibration is normal and may cause noise. This does not indicate a defect in the drive or the CD.

ENSURE THAT WINDOWS RECOGNIZES THE DRIVE—Double-click the My Computer icon. If the CD drive is not listed, perform a full scan with your antivirus software to check for and remove viruses. Viruses can sometimes prevent Windows from recognizing the drive.

TEST THE DRIVE WITH ANOTHER CD—Insert another CD to eliminate the possibility that the original CD is defective.

CLEAN THE DISC—See the *Tell Me How* help file for instructions. To access help files, see page 28.

ADJUST THE WINDOWS VOLUME CONTROL— Double-click the yellow speaker icon in the lower-right corner of your screen. Be sure that the volume is turned up and that the sound is not muted.

### If you cannot play a DVD movie

HINT: Because of different worldwide file types, not all DVD titles work in all DVD drives.

ENSURE THAT WINDOWS RECOGNIZES THE DRIVE— Double-click the **My Computer** icon. If the DVD drive is not listed, perform a full scan with your antivirus software to check for and remove viruses. Viruses can sometimes prevent Windows from recognizing the drive.

TEST THE DRIVE WITH ANOTHER DVD—Insert another DVD to eliminate the possibility that the original DVD is defective.

CLEAN THE DISC—See the *Tell Me How* help file for instructions. To access, help files, see page 28.

If the CD-RW drive stops writing

HINT: If you must disable standby mode to write to a CD-RW drive, remember to enable standby mode again when you finish writing the CD.

DISABLE STANDBY MODE IN WINDOWS BEFORE WRITING TO A CD-RW DISK—Search for the keyword standby in *Windows Help.* To access help files, see page 28.

CHANGE THE WRITE SPEED TO A SLOWER RATE— The CD-RW drive must receive a steady stream of data when writing. If the stream is interrupted, an error occurs. Closing all programs before writing to the CD-RW may also alleviate the problem.

If you have a hard drive problem

#### CHECK THE HARD DRIVE FOR ERRORS

Windows 98 SE and Windows Me:

Click the **Start** button, point to **Programs**—> **Accessories**—> **System Tools**, and then click **ScanDisk**.

Windows 2000:

1 Double-click the My Computer icon.

2 Right-click the Local Disk icon and then click Properties.

- 3 Click the Tools tab.
- 4 Click Check Now.

### **Network Problems**

CHECK THE NETWORK CABLE CONNECTOR— Ensure that the network cable connector is firmly connected to the connector on the computer and the network wall jack.

CHECK THE NETWORK LIGHTS ON THE NETWORK CONNECTOR— Green indicates that the network connection is active. If the status light is not green, try replacing the network cable. Amber indicates that the network card driver is loaded and the card is detecting activity.

**RESTART THE COMPUTER**— Try to log on to the network again.

CONTACT YOUR NETWORK ADMINISTRATOR— Verify that your network settings are correct and that the network is functioning.

### Windows Error Messages

X:\ IS NOT ACCESSIBLE. THE DEVICE IS NOT READY— Insert a disk into the drive and try again.

NOT ENOUGH MEMORY OR RESOURCES. CLOSE SOME PROGRAMS AND TRY AGAIN— You have too many programs open. Close all windows and open the program that you want to use.

#### THE FILE BEING COPIED IS TOO LARGE FOR THE DESTINATION

DRIVE — The file that you are trying to copy is too large to fit on the disk, or the disk is too full. Try copying the file to a different disk or use a larger capacity disk.

A REQUIRED .DLL FILE WAS NOT FOUND— The program that you are trying to open is missing an essential file. To remove and then reinstall the program:

Window 98 SE and Windows Me:

1 Click the Start button, point to Settings, and then click Control Panel.

2 Double-click the Add/Remove Programs icon.

3 Select the program that you want to remove.

- 4 Click Add/Remove and follow the prompts on the screen.
- 5 See the program documentation for installation instructions.

#### Windows 2000:

- 1 Click the Start button, point to Settings, and then click Control Panel.
- 2 Double-click the Add/Remove Programs icon.
- 3 Select the program that you want to remove.
- 4 Click **Change/Remove** and follow the prompts on the screen.
- 5 See the program documentation for installation instructions.

### **General Program Problems**

A program crashes

SEE THE SOFTWARE DOCUMENTATION — Many software manufacturers maintain websites with information that may help you to solve the problem.

A program stops responding

PRESS < CTRL > < ALT > < DEL > — In the **Close Program** window, select the program that is no longer responding. Then click **End Task**.

#### A solid blue screen appears

TURN THE COMPUTER OFF— If the computer does not respond to a keystroke or a proper shutdown (see page 18), press the power button until the computer turns off. Press the power button again to restart the computer. The solid blue screen appears because you were not able to perform a proper Windows shutdown. ScanDisk will automatically run during the start-up process. Follow the instructions on the screen.

### **Internet Connection Problems**

If you have a problem with your Dellnet account

REVIEW "SETTING UP DELLNET" — See page 14.

REVIEW "MODEM PROBLEMS" - See page 34.

TURN OFF CALL WAITING (CATCH-PHONE)—See your telephone directory for instructions on deactivating this feature. Then adjust the dial-up networking connection properties:

- 1 Click the **Start** button, point to **Settings**, and then click **Control Panel**.
- 2 Double-click the **Modems** icon.
- 3 In the Modems Properties window, click Dialing Properties.
- 4 Ensure that **To disable call waiting, dial:** is checked, and then select the proper code according to the information in your telephone directory.
- 5 Click Apply and then click OK.
- 6 Close the Modems Properties window.
- 7 Close the Control Panel window.

## **F-Mail Problems**

REVIEW "SENDING AND RECEIVING E-MAIL"- See page 15.

ENSURE THAT YOU ARE CONNECTED TO THE INTERNET—With the Outlook Express e-mail program open, click File. If Work Offline has a check next to it. click the check to remove it and connect to the Internet.

# If Your Computer Gets Wet

- CAUTION: Perform this procedure only after you are certain that it is safe to do so. If the computer is connected to an electrical outlet, Dell recommends that you turn off AC power at the circuit breaker before attempting to remove the power cables from the electrical outlet. Use the utmost caution when removing wet cables from a live power source.
  - Turn off the computer (see page 18), disconnect the AC adapter from 1 the computer, and disconnect the AC adapter from the electrical outlet.
  - Turn off any attached external devices, and disconnect them from 2 their power sources and then from the computer.
  - 3 Ground yourself by touching one of the metal connectors on the back of the computer.
  - 4 Remove the modular bay device (see page 19) and any installed PC Cards, and put them in a safe place to dry.
  - 5 Remove the battery.
  - 6 Wipe off the battery and put it in a safe place to dry.
  - 7 Remove the hard drive (see page 63).
  - 8 Remove the memory modules (see page 61).
  - 9 Open the display, and place the computer right-side up across two books or similar props to let air circulate all around it. Let the computer dry for at least 24 hours in a dry area at room temperature.

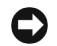

NOTICE: Do not use artificial means, such as a hair dryer or a fan, to speed up the drying process.

CAUTION: To help prevent electrical shock, verify that the computer is thoroughly dry before continuing with the remainder of this procedure.

- 10 Ground yourself by touching one of the metal connectors on the back of the computer.
- 11 Replace the memory modules, the memory module cover, and screw (see page 61).
- 12 Replace the hard drive and screw (see page 63).
- 13 Replace the modular bay device (see page 19) and any PC Cards you removed.
- 14 Replace the battery.
- 15 Turn on the computer and verify that it is working properly.

If the computer does not turn on, or if you cannot identify the damaged components, call Dell for technical assistance (see page 75).

# If You Drop or Damage Your Computer

- 1 Save and close any open files, exit any open application programs, and shut down the computer (see page 18).
- 2 Disconnect the AC adapter from the computer, and disconnect the AC adapter from the electrical outlet.
- <sup>3</sup> Turn off any attached external devices, and disconnect them from their power sources and then from the computer.
- 4 Remove and reinstall the battery.
- 5 Turn on the computer.

If the computer does not turn on, or if you cannot identify the damaged components, call Dell for technical assistance (see page 75).

# **Resolving Other Technical Problems**

GO TO THE DELL SUPPORT WEBSITE— Go to **http://support.dell.com** for help with general usage, installation, and troubleshooting questions.

E-MAIL DELL—Go to http://support.dell.com and then click E-Mail Dell in the Communicate list. Send an e-mail message to Dell about your problem; you can expect to receive an e-mail message from Dell within hours.

CALL DELL— If you cannot solve your problem using the Dell support website or e-mail service, call Dell for technical assistance (see page 75).

## **Reinstalling Drivers and Utilities**

- NOTICE: The Dell support website, http://support.dell.com, and the Drivers and Utilities CD provide approved drivers for Dell<sup>™</sup> computers. If you install drivers obtained from other sources, your computer might not work correctly.
- 1 Insert the *Drivers and Utilities* CD into the CD or DVD drive.
- 2 Double-click the **My Computer** icon on your desktop.
- 3 Double-click the icon for your CD or DVD drive.
- 4 Double-click the folder for your operating system.
- 5 Double-click the appropriate language folder for the driver you want to install.
- 6 Double-click the **setup.exe** file and follow the prompts.

For detailed information on installing specific drivers and utilities for your computer, see Dell's support website at **http://support.dell.com**.

HINT: You may need to open more folders to find the setup.exe file. For example, to install the Windows 98 touch pad driver, double-click win98, double-click touchpad, double-click english, and then doubleclick setup.exe.

# Reinstalling Windows

### **Reinstalling Windows Me and Windows 98**

- **NOTICE**: The *Operating System* CD provides options for reinstalling your Windows Me or Windows 98 Second Edition (SE) operating system. The options can potentially overwrite files installed by Dell and possibly affect programs installed on your hard drive. Therefore, Dell does not recommend that you reinstall your operating system unless instructed to do so by a Dell technical support representative.

NOTICE: To prevent conflicts with Windows Me or Windows 98, you must disable any virus protection software installed on your system before you reinstall Windows.

- 1 Turn on the computer, and enter the system setup program as directed by a Dell technical support representative.
- 2 In the system setup program **Boot** menu, change the boot sequence so that the CD or DVD drive boots first as directed by a Dell technical support representative. Then place the *Operating System* CD in the CD or DVD drive and close the drive tray.
- 3 Exit the system setup program.
- At the **Welcome** window. click **OK**. 4
- Double-click **Refresh Windows OS**. 5
- 6 Click **OK**.
- 7 Click **OK** again.
- 8 Remove the *Operating System* CD from the CD or DVD drive, and click **OK** to restart your computer.

The **Getting ready to run Windows for the first time** window appears.

- 9 If the mouse tutorial starts, press  $\langle Esc \rangle$  to exit and then press  $\langle y \rangle$ .
- 10 Click the regional setting closest to where you live, and then click Next.
- 11 Click the graphic that matches your keyboard layout, and then click Next.

www.dell.com | support.dell.com

12 In the **User Information** window, type your name and, if applicable, company name, and then click **Next**.

The **Name** field must be completed; the **Company Name** field is optional.

The License Agreement window appears.

- 13 Click **I accept the Agreement**, and then click **Next**.
- 14 Type the Windows product key in the fields provided, and then click **Next**.

The product key is the bar code number found on the Microsoft Windows label, which is located on the computer.

15 When the Start Wizard appears, click Finish.

The **Enter Windows Password** window appears. To continue without creating a Windows user name and password, click **OK**. Otherwise, type your user name and password in the appropriate fields, and then click **OK**.

16 If the **Date/Time Properties** window appears, adjust the date and time properties, click **Apply**, and then click **OK**.

Windows updates the system settings and restarts your computer.

- 17 If you created a Windows user name and password, type your password and click **OK**.
- 18 Reinstall the appropriate drivers (see page 44).
- 19 Reenable your virus protection software.

**Reinstalling Windows 2000** 

- 1 Insert the *Operating System* CD into the CD or DVD drive.
- 2 Shut down the computer (see page 18).
- 3 Turn on the computer.
- 4 Press any key when the Press any key to boot from CD message appears on the screen.
- 5 When the Windows 2000 Setup window appears, ensure that the To setup Win2000 now, press ENTER option is highlighted. Then press < Enter>.

- 6 Read the information in the **License Agreement** window, and then press < F8> to continue.
- 7 When the **Windows 2000 Professional Setup** window appears, press the arrow keys to select the Windows 2000 partition option that you want. To continue, press the key specified in the partition option that you chose.
- 8 When the **Windows 2000 Professional Setup** window reappears, press the arrow keys to select the type of filing system that you want Windows 2000 to use, and then press < Enter>.
- 9 Press < Enter> again to restart your computer.
- 10 Click **Next** when the **Welcome to the Windows 2000 Setup Wizard** window appears.
- 11 When the **Regional Settings** window appears, select the settings for your locale, and then click **Next**.
- 12 Enter your name and organization in the **Personalize Your Software** window, and then click **Next**.
- 13 When prompted, enter the Windows product key, which is printed on the Microsoft label on your computer. Then click **Next**.
- 14 When the **Computer Name and Administrator Password** window appears, enter a name for your computer and a password, if desired. Then click **Next**.
- 15 Enter the date and time in the **Date and Time Settings** window, and then click **Next**.

Windows 2000 begins to install its components and configure the computer.

16 When the **Completing the Windows 2000 Setup Wizard** window appears, remove the CD from the drive, and then click **Finish**. The computer automatically restarts.

### Recreating the Hibernate File (Windows 98 Only)

When hibernate mode is activated, all system data is stored in the hibernate HINT: Windows Me and file on your hard drive. The hibernate file cannot be accessed by the Windows operating system or application programs.

> You must recreate the hibernate file if you perform any of the following actions:

- Delete the hibernate file.
- Install a new hard drive.
- Reformat your hard drive.
- Install additional memory.

Boot (Restart) Your Computer With the Drivers and Utilities CD

- Save and close any open files, exit any open programs, and shut down 1 the computer.
- 2 If the computer is connected (docked) to an advanced port replicator (APR), undock it (see page 59).
- 3 Turn on the computer.
- 4 Press  $\langle F2 \rangle$  as soon as you see the Dell logo.

System setup screen Page 1 appears after a few seconds.

- 5 Press < Alt> < p> to view Page 2.
- 6 Press the arrow keys to select the following boot sequence:
  - Boot First Device: CD/DVD/CD-RW Drive
  - Boot Second Device: Diskette Drive
  - Boot Third Device: Internal HDD •
- 7 Press < Esc> to save your changes and exit the system setup program.
- 8 Restart the computer.
- 9 After the computer restarts and loads the diagnostic utility, press the down-arrow key to select **Exit to MS-DOS** and then press < Enter>.

Windows 2000 recreate

the hibernate file

HINT: If you install additional memory, you

must delete the original hibernate file before

recreating a new one.

automatically.

Delete the Old Hibernate File

- 1 Boot your computer from the *Drivers and Utilities* CD as described on page 48.
- 2 At the R:\DIAGS prompt, type cd\ and press < Enter>.
- 3 At the R:\ prompt, type cd\win98\suspend and press < Enter>.
- 4 Type rms2d and press < Enter>.
- 5 Create the hibernate file.

Create the Hibernate File

- 1 Boot your computer from the *Drivers and Utilities* CD as described on page 48.
- 2 At the  $R: \ prompt$ , type  $cd \ and$  then press < Enter>.
- 3 At the R:\ prompt, type cd\win98\suspend and press < Enter>.
- 4 Type mks2d and press < Enter>.
- 5 Press the power button until the computer turns off.
- 6 Remove the *Drivers and Utilities* CD from the CD or DVD drive.
- 7 Turn on the computer.

### SECTION 3

# Adding Parts

Replacing the Palm Rests Replacing the Display Cover Using the Advanced Port Replicator Adding Memory Replacing a Hard Drive

## Replacing the Palm Rests

- 1 Save and close any open files, exit any open programs, and shut down the computer (see page 18).
- 2 If the computer is connected (docked) to an advanced port replicator (APR), undock it (see page 59).
- 3 Keep the display open and tilt the computer back so that you can access the bottom of the computer.
- 4 Slide and hold the latch release on the left side, and remove any device installed in the modular bay.
- 5 Slide and hold the latch release on the right side, and remove any battery installed in the battery bay.
- <sup>6</sup> Locate the orange palm rest removal buttons. Place your thumbs on the button and gently push to release the palm rests.

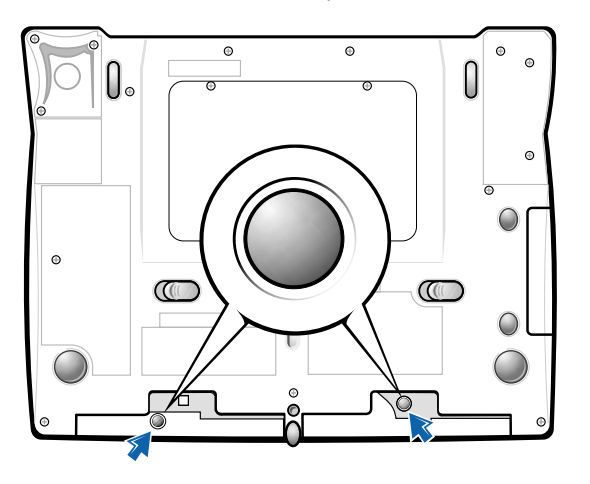

bottom of computer

- 7 Remove the palm rests.
- 8 To replace the palm rests, insert the tabs on the inside edge of the palm rest into the slots on the computer. Then press along the outside edges of the palm rest until it snaps into place.

Repeat the process on each side.

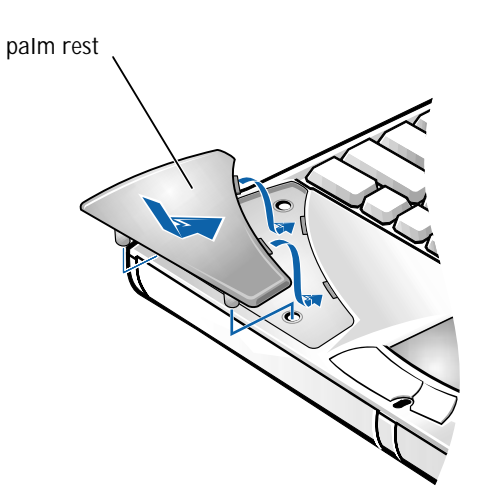

## Replacing the Display Cover

- 1 Gently slide your index fingers under the straight edge of the display cover until the cover pops out.
- 2 Slide the display cover towards the back of the computer.

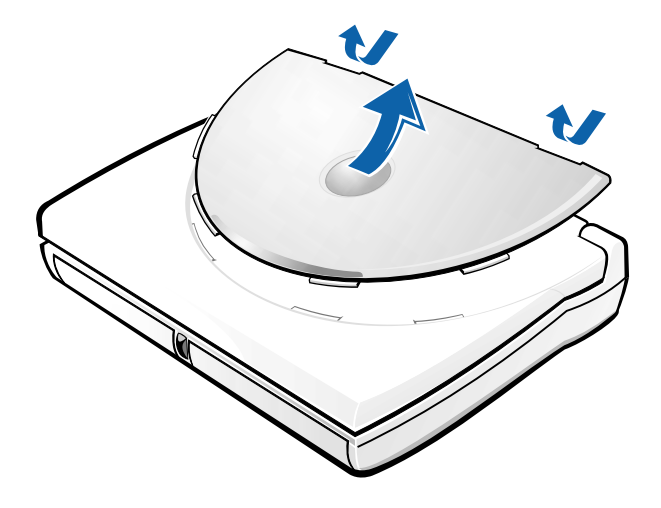

- <sup>3</sup> To replace the display cover, insert the four tabs on the rounded end of the cover into the slots on the top of the computer. Gently press the cover along the straight edge until it snaps into place.
- 4 Gently press the Dell logo on the display cover to engage the final snap tab.

## Using the Advanced Port Replicator

The advanced port replicator (APR) integrates your computer into a desktop environment. The APR includes a NIC to connect your computer to a network.

NOTICE: Do not attempt to lift the computer while it is connected to the APR. Doing so will damage the docking connector.

HINT: If you receive a BIOS upgrade floppy disk with your APR, use the disk to upgrade your computer before you use the APR. Connecting External Devices to the APR

- 1 See the following illustrations for connector locations.
- 2 Connect the external devices to an electrical outlet, if applicable.

The I/O connectors on the back and side of the APR duplicate the primary connectors on the back and side of your computer.

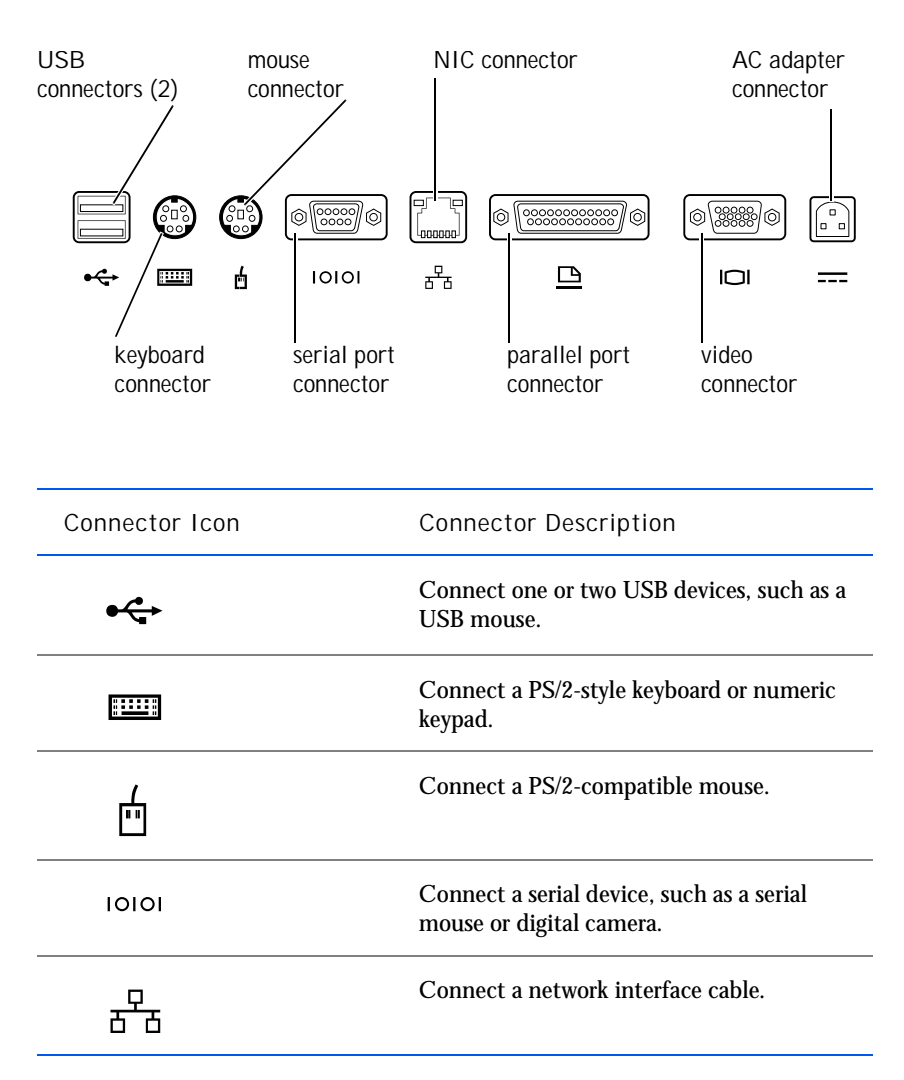

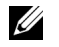

HINT: If the cable connector from the external device has thumbscrews, be sure to tighten them to ensure a proper connection.

| Connector Icon (continued) | Connector Description                         |
|----------------------------|-----------------------------------------------|
|                            | Connect a parallel device, such as a printer. |
|                            | Connect an external monitor.                  |
|                            | Connect the AC adapter.                       |

The audio line-out connector is on the side of the APR.

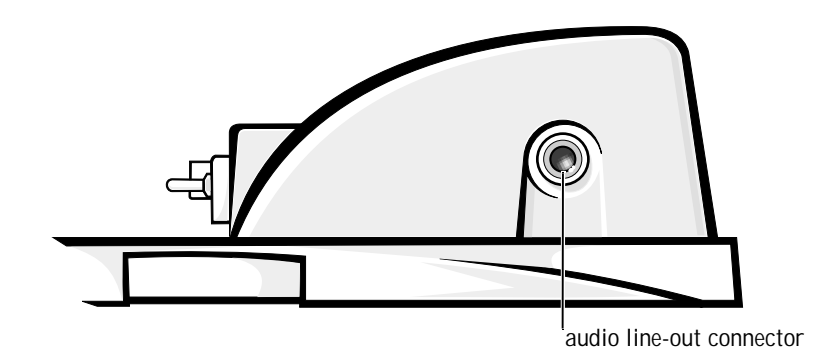

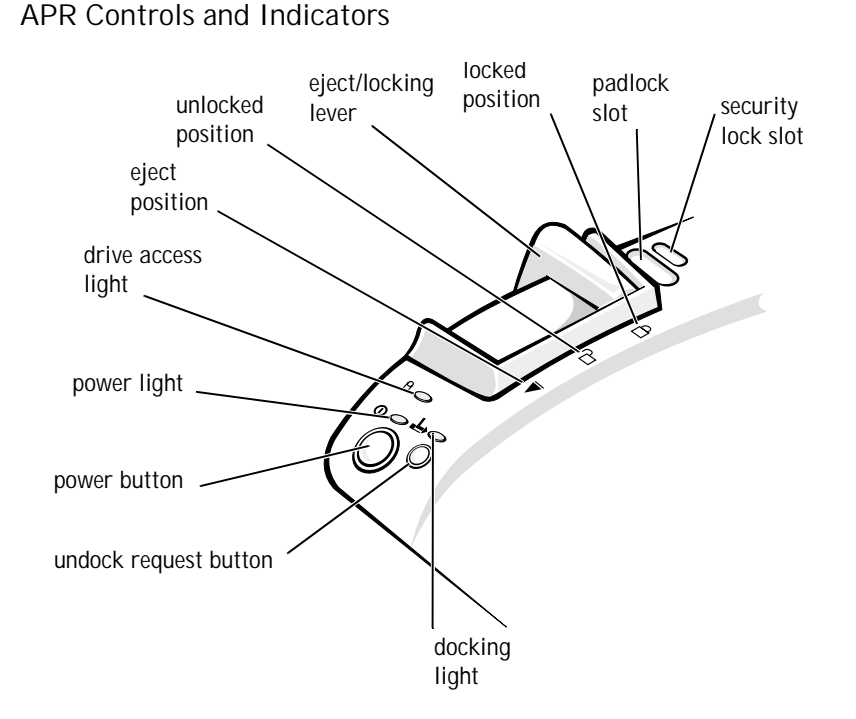

### Docking the Computer

**NOTICE**: Before you initially connect your computer to the APR, you must complete the operating system setup. When you see the Windows desktop on your screen, the operating system setup is complete.

You *dock* your computer when you connect it to an APR. You must connect the AC adapter to the APR before you dock and turn on the computer. The AC adapter powers the APR and the computer at the same time. Any battery installed in the computer charges while you use the APR.

| C |    |
|---|----|
|   | 10 |

**NOTICE**: Always use the Dell AC adapter that came with the APR. If you use any other commercially available AC adapter—or the AC adapter from other Dell computers—you may damage the APR or the computer.

- 1 Save and close all open files, exit all open programs, and shut down the computer (see page 18).
- 2 Disconnect any external devices, and remove any PC Cards from the computer.

- <sup>3</sup> Connect the AC adapter to the connector on the APR, and connect the AC power cable to an electrical outlet.
- 4 Horizontally center the computer on the APR base, with the back of the computer facing the APR docking connector.
- 5 Slide the computer toward the connector until you feel the grooves on the bottom of the computer engage with the alignment rails.
- NOTICE: If you attempt to push the computer all the way into the APR without engaging the alignment rails, you may irreparably damage the docking connector on the computer. If you have a monitor stand installed, you will not be able to see the alignment rails or the docking connector.

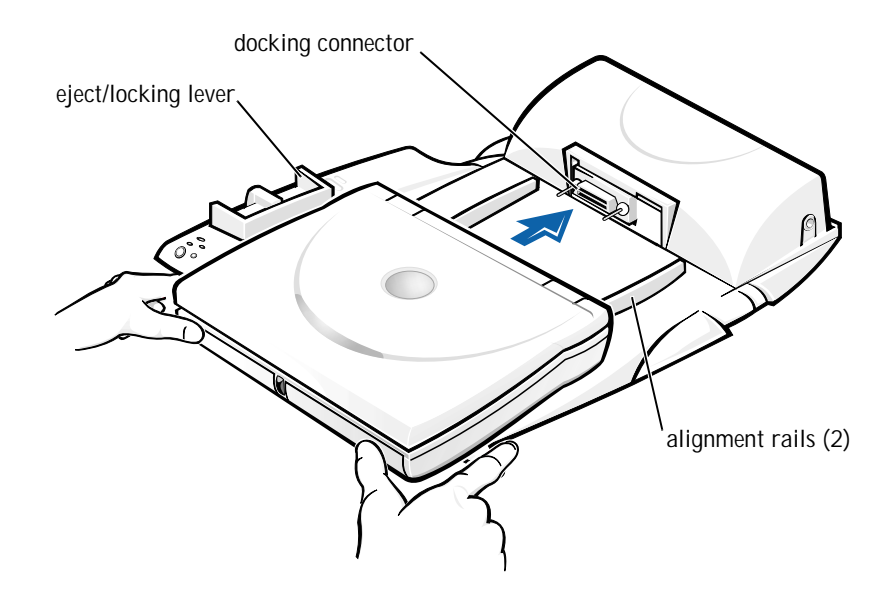

- 6 Gently push the computer forward until the docking connector is fully engaged.
- 7 Slide the eject/locking lever towards the back of the APR to the locked position.

### Undocking the Computer

NOTICE: If you do not have a charged battery installed in the computer when you undock the computer, you may lose unsaved data.

NOTICE: If you do not use correct undocking procedures, you may lose data and the computer may not restart.

- 1 Save and close all open files and exit all open programs.
- 2 Perform one of the following procedures:
  - Click the **Start** button, and then click **Eject PC**. After a few seconds, the computer power light turns off.
  - Press the undock request button on the APR.

After a few seconds, the green docking light turns off.

<sup>3</sup> Slide the eject/locking lever on the left side of the APR to the eject position to undock the computer.

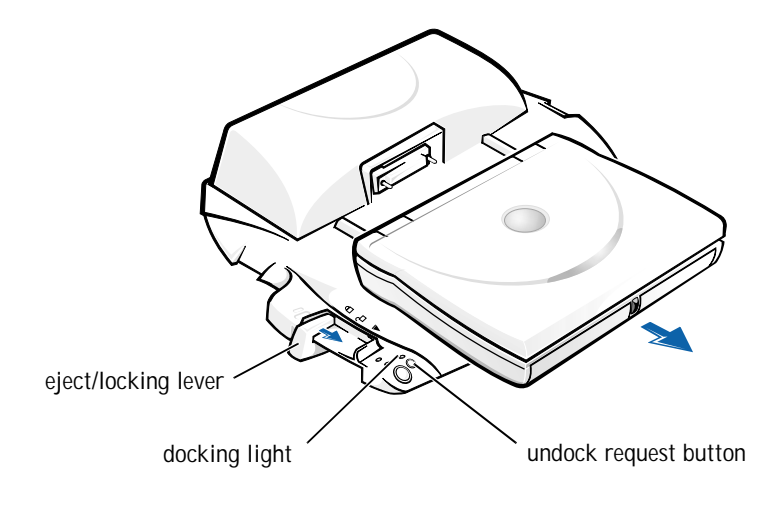

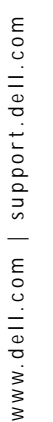

HINT: Be sure that the back legs on the monitor stand engage the slots on either side of the APR base.

### Monitor Stand

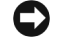

NOTICE: The stand supports monitors that weigh up to 45.3 kg (100 lb). Heavier monitors may damage the stand, computer, and APR.

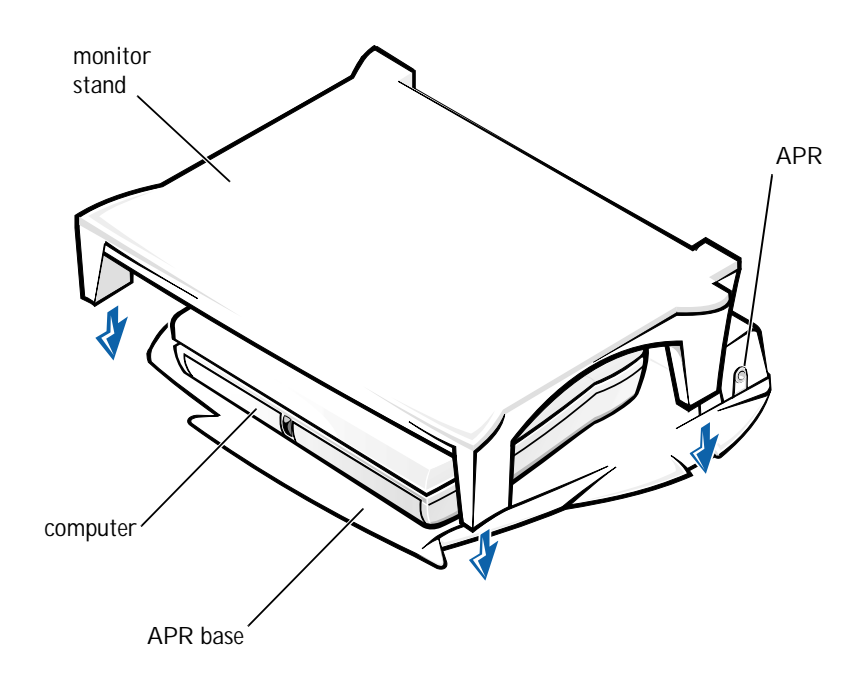

# Adding Memory

You can increase your computer memory by installing memory modules on the system board. See page 68 for information on the type of memory supported by your computer.

Your computer has two memory module sockets. Dell memory modules designed for your computer can be installed in either socket.

 $\underline{\wedge}$ 

CAUTION: Before working inside your computer, read the "Safety Instructions" at the front of this guide (see page 7).

- NOTICE: Do not install or remove a memory module when the computer is turned on, in standby mode, or in hibernate mode.
  - 1 Save and close any open files, exit any open programs, and shut down the computer (see page 18).
- 2 Remove all installed batteries and disconnect external devices.
- 3 Disconnect the AC adapter cable from the computer.
- 4 Ground yourself by touching a metal connector on the back of the computer.
- 5 Turn the computer over, loosen the screws, and lift up the memory module cover.

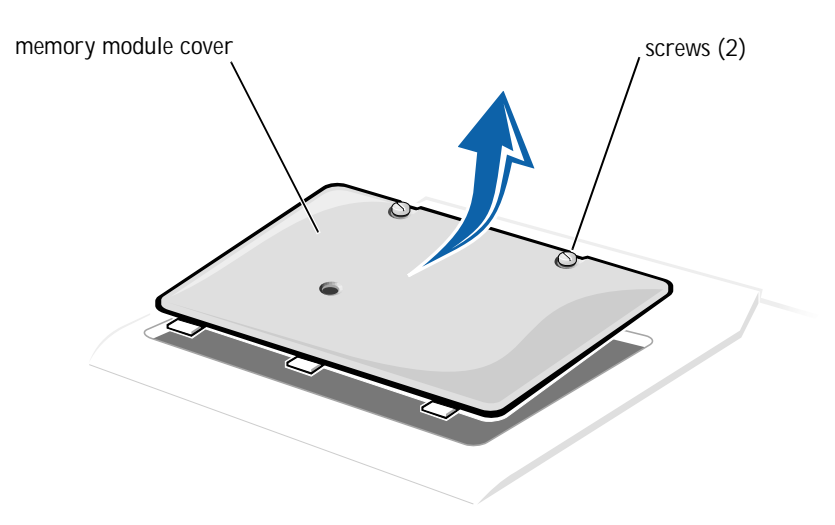

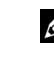

HINT: Memory modules purchased from Dell are covered under your computer warranty.

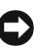

**O** NOTICE: To prevent damage to the computer, do not use tools to spread the inner metal tabs of the socket when you are installing or removing a memory module.

- 6 If you are replacing a memory module, you must remove the existing module:
  - Use your fingernails to carefully spread apart the inner metal tabs а of the memory module socket.

The module should pop up.

Lift the memory module away from the socket. b

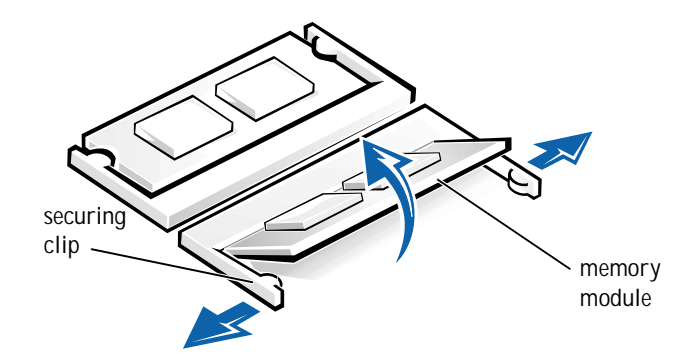

- Install the memory module: 7
  - Align the notch in the module with the slot in the center of the а socket.
  - Slide the edge of the module firmly into the socket and rotate the b module down until you hear a click.

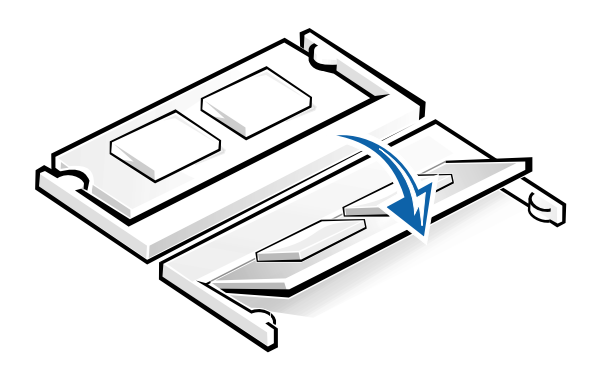

HINT: If the memory module is not installed properly, the computer will not boot. No error message indicates this failure.

8 Replace the cover and tighten the screws.

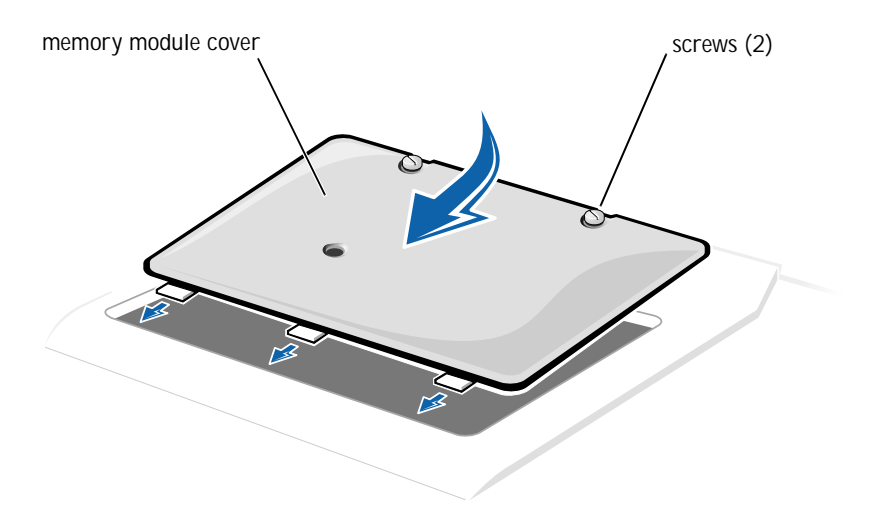

- 9 Insert the battery into the battery bay, or connect the AC adapter to your computer and an electrical outlet.
- 10 Turn on the computer.

As the computer boots, it will detect the additional memory and automatically update the system configuration information.

11 If your computer runs Windows 98, delete and recreate the hibernate file to accommodate the new memory (see page 48).

### Replacing a Hard Drive

 NOTICE: Hard drives are extremely fragile and must be handled carefully. Even a slight bump can damage the drive.

CAUTION: If you remove the hard drive from the computer when the drive is hot, do not touch the metal housing of the hard drive.

NOTICE: To prevent data loss, turn off your computer (see page 18) before removing or installing a hard drive. Do not remove the hard drive while the computer is in standby mode or hibernate mode, or if the power light is lit.

HINT: Dell does not guarantee compatibility or provide support for hard drives from sources other than Dell. HINT: You need the *Operating System* CD to install the Windows operating system. You also need the *Drivers and Utilities* CD to install the device drivers and utilities on the new hard drive.

- 1 Save and close any open files, exit any open programs, and shut down the computer (see page 18).
- 2 Remove all installed batteries, and disconnect the AC adapter cable and any external devices from the computer.
- 3 Turn the computer over, and remove the hard drive screw.

#### bottom of computer

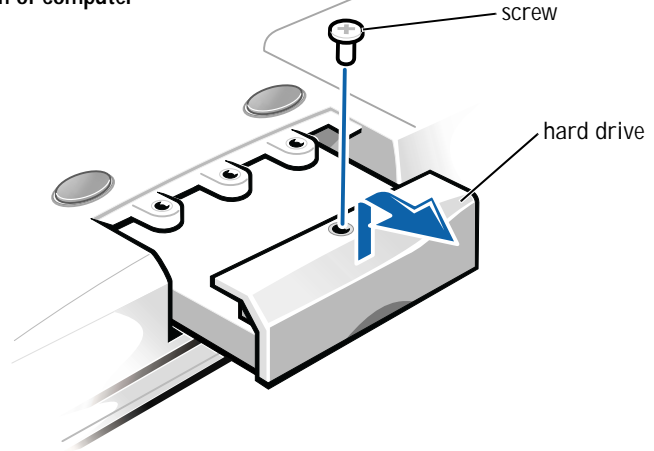

- NOTICE: When the hard drive is not in the computer, protect the drive from exposure to static electricity by storing it in protective antistatic packaging.
- 4 Lift up the hard drive cover until you hear a click.
- 5 Slide the hard drive out of the computer.
- 6 Remove the new drive from its packaging.

Save the original packaging to use when storing or shipping the hard drive.

- NOTICE: Do not force the drive into the computer. If you experience some resistance, use firm and even pressure to slide the drive into place.
- 7 Slide the new drive into the computer:
  - a Lift up the hard drive cover until you hear a click.
  - b Push the hard drive until it is fully seated in the bay.
  - c Press the hard drive cover down.

- 8 Replace and tighten the screw you removed in step 3.
- 9 Install the Dell-provided operating system (see page 45).
- 10 Install the Dell-provided drivers and utilities (see page 44).

### Returning a Hard Drive to Dell

Return your old hard drive to Dell in its original foam packaging. Otherwise, the hard drive may be damaged in transit.

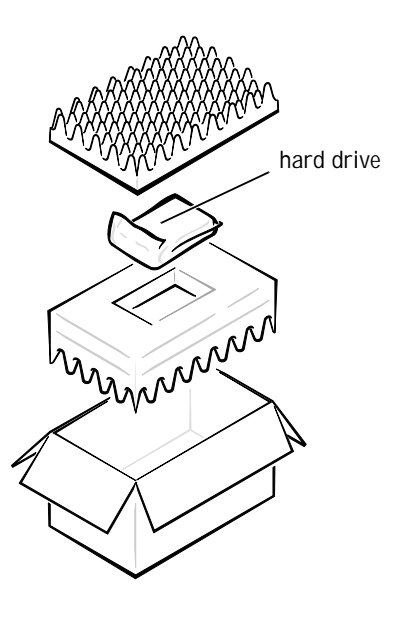

### SECTION 4

# Appendix

Specifications Standard Settings Contacting Dell Regulatory Information Warranty and Return Policy Information Macrovision Product Notice

www.dell.com | support.dell.com

# Specifications

| Microprocessor                    |                                                                             |
|-----------------------------------|-----------------------------------------------------------------------------|
| Microprocessor types              | Intel <sup>®</sup> Mobile Pentium <sup>®</sup> III<br>Intel Mobile Celeron™ |
| Internal cache                    | 256 KB                                                                      |
| External bus frequency            | 100 MHz                                                                     |
| Math coprocessor                  | internal to the microprocessor                                              |
| System Information                |                                                                             |
| System chip set                   | Intel Mobile 440BX PCI                                                      |
| Data bus width                    | 64 bits                                                                     |
| DRAM bus width                    | 64 bits                                                                     |
| Microprocessor address bus width  | 32 bits                                                                     |
| PC Card                           |                                                                             |
| CardBus controller                | Texas Instruments PCI 1420 CardBus controller                               |
| PC Card connectors                | two (supports two Type I or Type II cards or one Type III card)             |
| Cards supported                   | 3.3 V and 5 V                                                               |
| PC Card connector size            | 68 pins                                                                     |
| Data width (maximum)              | PCMCIA 16 bits<br>CardBus 32 bits                                           |
| Memory                            |                                                                             |
| Architecture                      | SDRAM                                                                       |
| Memory module socket              | two user-accessible SODIMM sockets                                          |
| Memory module capacities and type | 64, 128, and 256 MB                                                         |
| Memory type                       | 3.3-V SODIMM                                                                |
| Standard memory                   | one 64-MB memory module                                                     |

| Memory (continued)              |                                                                                             |
|---------------------------------|---------------------------------------------------------------------------------------------|
| Maximum memory                  | 512 MB                                                                                      |
| Memory access time: clock speed | 100 MHz                                                                                     |
| Ports and Connectors            |                                                                                             |
| Serial (DTE)                    | 9-pin connector; 16550-compatible, 16-byte<br>buffer connector                              |
| Parallel                        | 25-hole connector; unidirectional,<br>bidirectional, or ECP                                 |
| Video                           | 15-hole connector                                                                           |
| Audio                           | microphone connector, headphone/speakers connector                                          |
| S-video/TV-out                  | 7-pin mini-DIN connector (an S-video to composite video adapter included with the computer) |
| PS/2 keyboard/mouse             | 6-pin mini-DIN connector                                                                    |
| USB                             | one 4-pin USB-compliant connector                                                           |
| Infrared                        | sensor compatible with IrDA Standard 1.1<br>(Fast IR) and IrDA Standard 1.0 (Slow IR)       |
| Docking                         | 200 pins for the advanced port replicator                                                   |
| Video                           |                                                                                             |
| Video type                      | 128-bit hardware accelerated                                                                |
| Data bus                        | 2X AGP                                                                                      |
| Video controller                | ATI Mobility M3                                                                             |
| Video memory                    | 8 MB                                                                                        |
| LCD interface                   | LVDS                                                                                        |
| TV support                      | NTSC or PAL in S-video and composite modes                                                  |

#### Audio

| Audio type                 | Sound Blaster (software emulation capable)                  |
|----------------------------|-------------------------------------------------------------|
| Audio controller           | ESS Technology Maestro-3i                                   |
| Stereo conversion          | 16-bit (analog-to-digital and digital-to-<br>analog)        |
| FM music synthesizer       | 20 voice, 72 operator                                       |
| Interfaces:                |                                                             |
| Internal                   | ESS1920 AC97 CODEC                                          |
| External                   | microphone-in connector,<br>headphone/speakers connector    |
| Speakers                   | two 8-ohm speakers                                          |
| Internal speaker amplifier | 1.0-W channel into 4 ohms                                   |
| Volume controls            | key combinations, volume buttons, application program menus |

#### Display Туре XGA, active-matrix color (TFT) Dimensions: Height 214.3 mm (8.4 inches) Width 285.7 mm (11.3 inches) Diagonal 357.1 mm (14.1 inches) Maximum resolution 1024 x 768 Response time (typical) 20-ms rise (maximum), 50-ms fall (maximum) Operating angle $0^{\circ}$ (closed) to $180^{\circ}$ Viewing angle: $\pm 45^{\circ}$ Horizontal Vertical $+ 15^{\circ}, -30^{\circ}$ Dot pitch 0.28 mm

| Display (continued)                                                                                                    |                                                                                                    |
|----------------------------------------------------------------------------------------------------|----------------------------------------------------------------------------------------------------|
| Luminance                                                                                                    | 120 nits                                                                                                    |
| Power consumption:                                                                                                    |                                                                                                    |
| Panel (typical)                                                                                                    | 1.0 W                                                                                                    |
| Backlight                                                                                                    | 3.4 W                                                                                                    |
| Controls                                                                                                    | brightness can be controlled through key combinations                                                                                                    |
| Keyboard                                                                                                    |                                                                                                    |
| Number of keys                                                                                                    | 87 (U.S. and Canada); 88 (Europe); 90<br>(Japan)                                                                                                    |
| Key travel                                                                                                    | 2.7 mm $\pm$ 0.3 to 0.4 mm (0.11 inch $\pm$ 0.016 inch)                                                                                                    |
| Key spacing                                                                                                    | 19.05 mm $\pm$ 0.3 mm (0.75 inch $\pm$ 0.012 inch)                                                                                                    |
| Layout                                                                                                    | QWERTY/AZERTY/Kanji                                                                                                    |
|                                                                                                    |                                                                                                    |
| Touch Pad                                                                                                    |                                                                                                    |
| Touch Pad<br>Interface                                                                                                    | PS/2 compatible                                                                                                    |
| Touch Pad<br>Interface<br>X/Y position resolution<br>(graphics table mode)                                                                                                  | PS/2 compatible<br>240 cpi                                                                                                    |
| Touch Pad<br>Interface<br>X/Y position resolution<br>(graphics table mode)<br>Size:                                                                                         | PS/2 compatible<br>240 cpi                                                                                                    |
| Touch Pad<br>Interface<br>X/Y position resolution<br>(graphics table mode)<br>Size:<br>Thickness                                                                            | PS/2 compatible<br>240 cpi<br>2.00 mm (0.08 inch) at highest component                                                                                                    |
| Touch Pad<br>Interface<br>X/Y position resolution<br>(graphics table mode)<br>Size:<br>Thickness<br>Width                                                                   | PS/2 compatible<br>240 cpi<br>2.00 mm (0.08 inch) at highest component<br>64.88 mm (2.55-inch) sensor-active area                                                                                                    |
| Touch Pad<br>Interface<br>X/Y position resolution<br>(graphics table mode)<br>Size:<br>Thickness<br>Width<br>Height                                                         | PS/2 compatible<br>240 cpi<br>2.00 mm (0.08 inch) at highest component<br>64.88 mm (2.55-inch) sensor-active area<br>48.88-mm (1.92-inch) rectangle                                                                                      |
| Touch Pad<br>Interface<br>X/Y position resolution<br>(graphics table mode)<br>Size:<br>Thickness<br>Width<br>Height<br>Weight                                               | PS/2 compatible<br>240 cpi<br>2.00 mm (0.08 inch) at highest component<br>64.88 mm (2.55-inch) sensor-active area<br>48.88-mm (1.92-inch) rectangle<br>6.5 g (0.23 ounce)                                                                |
| Touch Pad<br>Interface<br>X/Y position resolution<br>(graphics table mode)<br>Size:<br>Thickness<br>Width<br>Height<br>Weight<br>Power:                                     | PS/2 compatible<br>240 cpi<br>2.00 mm (0.08 inch) at highest component<br>64.88 mm (2.55-inch) sensor-active area<br>48.88-mm (1.92-inch) rectangle<br>6.5 g (0.23 ounce)                                                                |
| Touch Pad<br>Interface<br>X/Y position resolution<br>(graphics table mode)<br>Size:<br>Thickness<br>Width<br>Height<br>Weight<br>Power:<br>Supply voltage                   | PS/2 compatible   240 cpi   2.00 mm (0.08 inch) at highest component   64.88 mm (2.55-inch) sensor-active area   48.88-mm (1.92-inch) rectangle   6.5 g (0.23 ounce)   5 V ± 0.5 VDC                                                     |
| Touch Pad<br>Interface<br>X/Y position resolution<br>(graphics table mode)<br>Size:<br>Thickness<br>Width<br>Height<br>Weight<br>Power:<br>Supply voltage<br>Supply current | PS/2 compatible240 cpi2.00 mm (0.08 inch) at highest component64.88 mm (2.55-inch) sensor-active area48.88-mm (1.92-inch) rectangle6.5 g (0.23 ounce) $5 V \pm 0.5 VDC$ 25 mA (maximum operating for track stick and touch pad combined) |
| Track Stick                                      |                                                                         |
|--------------------------------------------------|-------------------------------------------------------------------------|
| Interface                                        | PS/2 compatible                                                         |
| X/Y position resolution<br>(graphics table mode) | 240 counts/sec @ 100 gf                                                 |
| Size                                             | protrudes 0.5 mm higher that surrounding keycaps                        |
| Power:                                           |                                                                         |
| Supply voltage                                   | $5~\mathrm{V}\pm0.5~\mathrm{VDC}$                                       |
| Supply current                                   | 25 mA (maximum operating for track stick and touch pad combined)        |
| ESD                                              | in accordance with IEC-801-2                                            |
| Battery                                          |                                                                         |
| Туре                                             | 4-cell or 8-cell smart lithium ion                                      |
| Dimensions:                                      |                                                                         |
| Depth                                            | 88.5 mm (3.48 inches)                                                   |
| Height                                           | 21.5 mm (0.83 inch)                                                     |
| Width                                            | 139.0 mm (5.47 inches)                                                  |
| Weight                                           | 0.39 kg (0.87 lb) (8 cell)<br>0.22 kg (0.49 lb) (4 cell)                |
| Voltage                                          | 14.8 VDC                                                                |
| Capacity                                         | 26.5 WHr (4 cell)<br>53 WHr (8 cell)                                    |
| Charge time (approximate):                       |                                                                         |
| Computer off                                     | 1 hour and 6 minutes                                                    |
| Life span (approximate)                          | 500 discharge/charge cycles                                             |
| Temperature range:                               |                                                                         |
| Charge                                           | 0° to 35°C (32° to 95°F) (8 cell)<br>0° to 40°C (32° to 104°F) (4 cell) |
| Storage                                          | $-40^{\circ}$ to $65^{\circ}$ C ( $-4^{\circ}$ to $140^{\circ}$ F)      |
|                                                  |                                                                         |

AC Adapter

| Input voltage                | 90 to 264 VAC                                                              |
|------------------------------|----------------------------------------------------------------------------|
| Input current (maximum)      | 1.7 A                                                                      |
| Input frequency              | 47 to 63 Hz                                                                |
| Output current               | 4.5 A (maximum at 4-second pulse);<br>3.51 A (continuous)                  |
| Output power                 | 70 W                                                                       |
| Rated output voltage         | 19.5 VDC                                                                   |
| Dimensions:                  |                                                                            |
| Height                       | 27.94 mm (1.1 inches)                                                      |
| Width                        | 58.42 mm (2.3 inches)                                                      |
| Depth                        | 133.35 mm (5.25 inches)                                                    |
| Weight (with cables)         | 0.4 kg (0.9 lb)                                                            |
| Temperature range:           |                                                                            |
| Operating                    | 0° to 35°C (32° to 95°F)                                                   |
| Storage                      | $-40^\circ$ to $65^\circ C$ (–40° to 140°F)                                |
| Environmental (Computer)     |                                                                            |
| Temperature range:           |                                                                            |
| Operating                    | $0^{\circ}$ to $40^{\circ}$ C (32° to 104°F)                               |
| Storage                      | –40° to 65°C (–104° to 140°F)                                              |
| Relative humidity (maximum): |                                                                            |
| Operating                    | 10% to 90% (noncondensing)                                                 |
| Storage                      | 5% to 95% (noncondensing)                                                  |
| Maximum vibration:           |                                                                            |
| Operating                    | 0.9 GRMS using a random-vibration spectrum that simulates user environment |
| Storage                      | 1.3 GRMS using a random-vibration                                          |

spectrum that simulates air/truck shipment

#### Environmental (Computer) (continued)

| Maximum shock: |                                                                         |
|----------------|-------------------------------------------------------------------------|
| Operating      | 152.4 cm/sec (60 inches/sec) (equal to a half-sine pulse width of 2 ms) |
| Storage        | 203.2 cm/sec (80 inches/sec) (equal to a half-sine pulse width of 2 ms) |
| Altitude:      |                                                                         |
| Operating      | -15.2 to 3048 m (-50 to 10,000 ft)                                      |
| Storage        | -15.2 to 10,668 m (-50 to 35,000 ft)                                    |

## **Standard Settings**

The system setup program contains the standard settings for your computer.

NOTICE: Unless you are an expert computer user, don't change the settings for this program. Certain changes might make your computer work incorrectly.

#### System Setup Pages

The system setup pages display the current setup information and settings for your computer. You can change settings that appear as white type on the screen.

- Page 1 displays system information.
- Page 2 displays boot configuration and dock configuration settings.
- Page 3 displays basic device configuration settings.
- Page 4 displays battery charge status.
- Page 5 displays power management settings.
- Page 6 displays system security and hard drive password settings.

HINT: To see information about a specific item, highlight the item and refer to the **Help** area on the screen. Viewing the System Setup Pages

- 1 Turn on (or restart) your computer.
- 2 When the Dell logo appears, press < F2> immediately.

If you wait too long and the Windows logo appears, continue to wait until you see the Windows desktop. Then shut down your computer (see page 18) and try again.

# **Contacting Dell**

When you need to contact Dell, use the telephone numbers, codes, and electronic addresses provided in the following table. If you need assistance in determining which codes to use, contact a local or an international operator. HINT: Toll-free numbers are for use within the country for which they are listed.

Contact Numbers and Addresses

| Country (City)<br>International Access Code<br>Country Code<br>City Code | Department Name or Service Area,<br>Website and E-mail Address | Area Codes,<br>Local Numbers, and<br>Toll Free Numbers |
|--------------------------------------------------------------------------|----------------------------------------------------------------|--------------------------------------------------------|
| Australia (Sydney)                                                       | Home and Small Business                                        | 1-300-65-55-33                                         |
| International Access Code: 0011                                          | Government and Business                                        | toll free: 1-800-633-559                               |
| Country Code: 61                                                         | Preferred Accounts Division (PAD)                              | toll free: 1-800-060-889                               |
| City Code: 2                                                             | Customer Care                                                  | toll free: 1-800-819-339                               |
|                                                                          | Corporate Sales                                                | toll free: 1-800-808-385                               |
|                                                                          | Transaction Sales                                              | toll free: 1-800-808-312                               |
|                                                                          | Fax                                                            | toll free: 1-800-818-341                               |

| Country (City)<br>International Access Code<br>Country Code<br>City Code | Department Name or Service Area,<br>Website and E-mail Address | Area Codes,<br>Local Numbers, and<br>Toll Free Numbers |
|--------------------------------------------------------------------------|----------------------------------------------------------------|--------------------------------------------------------|
| Austria (Vienna)                                                         | Home/Small Business Sales                                      | 01 795 67602                                           |
| International Access Code: 900                                           | Home/Small Business Fax                                        | 01 795 67605                                           |
| Country Code: 43                                                         | Home/Small Business Customer Care                              | 01 795 67603                                           |
| City Code: 1                                                             | Preferred Accounts/Corporate Customer Care                     | 0660 8056                                              |
|                                                                          | Home/Small Business Technical Support                          | 01 795 67604                                           |
|                                                                          | Preferred Accounts/Corporate Technical Support                 | 0660 8779                                              |
|                                                                          | Switchboard                                                    | 01 491 04 0                                            |
|                                                                          | Website: http://support.euro.dell.com                          |                                                        |
|                                                                          | E-mail: tech_support_germany@dell.com                          |                                                        |
| Belgium (Brussels)                                                       | Technical Support                                              | 02 481 92 88                                           |
| International Access Code: 00                                            | Customer Care                                                  | 02 481 91 19                                           |
| Country Code: 32                                                         | Home/Small Business Sales                                      | toll free: 0800 16884                                  |
| City Code: 2                                                             | Corporate Sales                                                | 02 481 91 00                                           |
|                                                                          | Fax                                                            | 02 481 92 99                                           |
|                                                                          | Switchboard                                                    | 02 481 91 00                                           |
|                                                                          | Website: http://support.euro.dell.com                          |                                                        |
|                                                                          | E-mail: tech_be@dell.com                                       |                                                        |
| Brazil                                                                   | Customer Support, Technical Support                            | 0800 90 3355                                           |
| International Access Code: 0021                                          | Sales                                                          | 0800 90 3366                                           |
| Country Code: 55                                                         | Website: http://www.dell.com/br                                |                                                        |
| City Code: 51                                                            |                                                                |                                                        |
| Brunei                                                                   | Customer Technical Support (Penang, Malaysia)                  | 604 633 4966                                           |
| Country Code: 673                                                        | Customer Service (Penang, Malaysia)                            | 604 633 4949                                           |
|                                                                          | Transaction Sales (Penang, Malaysia)                           | 604 633 4955                                           |

| Country (City)<br>International Access Code<br>Country Code<br>City Code | Department Name or Service Area,<br>Website and E-mail Address | Area Codes,<br>Local Numbers, and<br>Toll Free Numbers |
|--------------------------------------------------------------------------|----------------------------------------------------------------|--------------------------------------------------------|
| Canada (North York, Ontario)                                             | Automated Order-Status System                                  | toll free: 1-800-433-9014                              |
| International Access Code: 011                                           | AutoTech (Automated technical support)                         | toll free: 1-800-247-9362                              |
|                                                                          | Customer Care (From outside Toronto)                           | toll free: 1-800-387-5759                              |
|                                                                          | Customer Care (From within Toronto)                            | 416 758-2400                                           |
|                                                                          | Customer Technical Support                                     | toll free: 1-800-847-4096                              |
|                                                                          | Sales (Direct Sales—from outside Toronto)                      | toll free: 1-800-387-5752                              |
|                                                                          | Sales (Direct Sales—from within Toronto)                       | 416 758-2200                                           |
|                                                                          | Sales (Federal government, education, and medical)             | toll free: 1-800-567-7542                              |
|                                                                          | Sales (Major Accounts)                                         | toll free: 1-800-387-5755                              |
|                                                                          | TechFax                                                        | toll free: 1-800-950-1329                              |
| Chile (Santiago)                                                         | Sales, Customer Support, and Technical Support                 | toll free: 1230-020-4823                               |
| Country Code: 56                                                         |                                                                |                                                        |
| City Code: 2                                                             |                                                                |                                                        |
| China (Xiamen)                                                           | Technical Support                                              | toll free: 800 858 2437                                |
| Country Code: 86                                                         | Customer Experience                                            | toll free: 800 858 2060                                |
| City Code: 592                                                           | Home and Small Business                                        | toll free: 800 858 2222                                |
|                                                                          | Preferred Accounts Division                                    | toll free: 800 858 2062                                |
|                                                                          | Large Corporate Accounts                                       | toll free: 800 858 2999                                |
| Czech Republic (Prague)                                                  | Technical Support                                              | 02 22 83 27 27                                         |
| International Access Code: 00                                            | Customer Care                                                  | 02 22 83 27 11                                         |
| Country Code: 420                                                        | Fax                                                            | 02 22 83 27 14                                         |
| City Code: 2                                                             | TechFax                                                        | 02 22 83 27 28                                         |
|                                                                          | Switchboard                                                    | 02 22 83 27 11                                         |
|                                                                          | Website: http://support.euro.dell.com                          |                                                        |
|                                                                          | E-mail: czech_dell@dell.com                                    |                                                        |

| Country (City)<br>International Access Code<br>Country Code<br>City Code | Department Name or Service Area,<br>Website and E-mail Address | Area Codes,<br>Local Numbers, and<br>Toll Free Numbers |
|--------------------------------------------------------------------------|----------------------------------------------------------------|--------------------------------------------------------|
| Denmark (Horsholm)                                                       | Technical Support                                              | 45170182                                               |
| International Access Code: 009                                           | Relational Customer Care                                       | 45170184                                               |
| Country Code: 45                                                         | Home/Small Business Customer Care                              | 32875505                                               |
|                                                                          | Switchboard                                                    | 45170100                                               |
|                                                                          | Fax Technical Support (Upplands Vasby, Sweden)                 | 859005594                                              |
|                                                                          | Fax Switchboard                                                | 45170117                                               |
|                                                                          | Website: http://support.euro.dell.com                          |                                                        |
|                                                                          | E-mail: den_support@dell.com                                   |                                                        |
| Finland (Helsinki)                                                       | Technical Support                                              | 09 253 313 60                                          |
| International Access Code: 990                                           | Technical Support Fax                                          | 09 253 313 81                                          |
| Country Code: 358                                                        | Relational Customer Care                                       | 09 253 313 38                                          |
| City Code: 9                                                             | Home/Small Business Customer Care                              | 09 693 791 94                                          |
|                                                                          | Fax                                                            | 09 253 313 99                                          |
|                                                                          | Switchboard                                                    | 09 253 313 00                                          |
|                                                                          | Website: http://support.euro.dell.com                          |                                                        |
|                                                                          | E-mail: fin_support@dell.com                                   |                                                        |

| Country (City)<br>International Access Code<br>Country Code<br>City Code | Department Name or Service Area,<br>Website and E-mail Address | Area Codes,<br>Local Numbers, and<br>Toll Free Numbers |
|--------------------------------------------------------------------------|----------------------------------------------------------------|--------------------------------------------------------|
| France (Paris/Montpellier)                                               | Home and Small Business                                        |                                                        |
| International Access Code: 00                                            | Technical Support                                              | 0825 387 270                                           |
| Country Code: 33                                                         | Customer Care                                                  | 0825 823 833                                           |
| City Code: (1) (4)                                                       | Switchboard                                                    | 0825 004 700                                           |
|                                                                          | Switchboard (Alternative)                                      | 04 99 75 40 39                                         |
|                                                                          | Sales                                                          | 0825 004 700                                           |
|                                                                          | Fax                                                            | 0825 004 701                                           |
|                                                                          | Website: http://support.euro.dell.com                          |                                                        |
|                                                                          | E-mail: web_fr_tech@dell.com                                   |                                                        |
|                                                                          | Corporate                                                      |                                                        |
|                                                                          | Technical Support                                              | 0825 004 719                                           |
|                                                                          | Customer Care                                                  | 0825 338 339                                           |
|                                                                          | Switchboard                                                    | 01 55 94 71 00                                         |
|                                                                          | Sales                                                          | 01 55 94 71 00                                         |
|                                                                          | Fax                                                            | 01 55 94 71 99                                         |
|                                                                          | Website: http://support.euro.dell.com                          |                                                        |
|                                                                          | E-mail: web_fr_tech@dell.com                                   |                                                        |
| Germany (Langen)                                                         | Technical Support                                              | 06103 766-7200                                         |
| International Access Code: 00                                            | Technical Support Fax                                          | 06103 766-9222                                         |
| Country Code: 49                                                         | Home/Small Business Customer Care                              | 0180-5-224400                                          |
| City Code: 6103                                                          | Global Segment Customer Care                                   | 06103 766-9570                                         |
|                                                                          | Preferred Accounts Customer Care                               | 06103 766-9420                                         |
|                                                                          | Large Accounts Customer Care                                   | 06103 766-9560                                         |
|                                                                          | Public Accounts Customer Care                                  | 06103 766-9555                                         |
|                                                                          | Switchboard                                                    | 06103 766-7000                                         |
|                                                                          | Website: http://support.euro.dell.com                          |                                                        |
|                                                                          | E-mail: tech_support_germany@dell.com                          |                                                        |

| Country (City)<br>International Access Code<br>Country Code<br>City Code | Department Name or Service Area,<br>Website and E-mail Address | Area Codes,<br>Local Numbers, and<br>Toll Free Numbers |
|--------------------------------------------------------------------------|----------------------------------------------------------------|--------------------------------------------------------|
| Hong Kong                                                                | Technical Support                                              | toll free: 800 96 4107                                 |
| International Access Code: 001                                           | Customer Service (Penang, Malaysia)                            | 604 633 4949                                           |
| Country Code: 852                                                        | Transaction Sales                                              | toll free: 800 96 4109                                 |
|                                                                          | Corporate Sales                                                | toll free: 800 96 4108                                 |
| Ireland (Bray)                                                           | Technical Support                                              | 1-850-543-543                                          |
| International Access Code: 16                                            | Customer Care                                                  | 01 204 4026                                            |
| Country Code: 353                                                        | Sales                                                          | 1-850-235-235                                          |
| City Code: 1                                                             | SalesFax                                                       | 01 286 2020                                            |
|                                                                          | Fax                                                            | 01 286 6848                                            |
|                                                                          | TechFax                                                        | 01 204 4708                                            |
|                                                                          | Switchboard                                                    | 01 286 0500                                            |
|                                                                          | Website: http://support.euro.dell.com                          |                                                        |
|                                                                          | E-mail: dell_direct_support@dell.com                           |                                                        |
| Italy (Milan)                                                            | Home and Small Business                                        |                                                        |
| International Access Code: 00                                            | Technical Support                                              | 02 577 826 90                                          |
| Country Code: 39                                                         | Customer Care                                                  | 02 696 821 14                                          |
| City Code: 02                                                            | Fax                                                            | 02 696 824 13                                          |
|                                                                          | Switchboard                                                    | 02 696 821 12                                          |
|                                                                          | Website: http://support.euro.dell.com                          |                                                        |
|                                                                          | E-mail: web_it_tech@dell.com                                   |                                                        |
|                                                                          | Corporate                                                      |                                                        |
|                                                                          | Technical Support                                              | 02 577 826 90                                          |
|                                                                          | Customer Care                                                  | 02 577 825 55                                          |
|                                                                          | Fax                                                            | 02 575 035 30                                          |
|                                                                          | Switchboard                                                    | 02 577 821                                             |
|                                                                          | Website: http://support.euro.dell.com                          |                                                        |
|                                                                          | E-mail: web_it_tech@dell.com                                   |                                                        |

| Country (City)<br>International Access Code<br>Country Code<br>City Code | Department Name or Service Area,<br>Website and E-mail Address          | Area Codes,<br>Local Numbers, and<br>Toll Free Numbers |
|--------------------------------------------------------------------------|-------------------------------------------------------------------------|--------------------------------------------------------|
| Japan (Kawasaki)                                                         | Technical Support (Inspiron <sup>™</sup> )                              | toll free: 0120-1982-56                                |
| International Access Code: 001                                           |                                                                         | or 0088-25-3355                                        |
| Country Code: 81                                                         | Customer Care                                                           | 044 556-4240                                           |
| City Code: 44                                                            | Home and Small Business Group Sales                                     | 044 556-3344                                           |
|                                                                          | Preferred Accounts Division Sales                                       | 044 556-3433                                           |
|                                                                          | Large Corporate Accounts                                                | 044 556-3430                                           |
|                                                                          | Faxbox Service                                                          | 03-5972-5840                                           |
|                                                                          | Switchboard                                                             | 044 556-4300                                           |
|                                                                          | Website: http://support.jp.dell.com                                     |                                                        |
| Korea (Seoul)                                                            | Technical Support                                                       | toll free: 080-200-3800                                |
| International Access Code: 001                                           | Sales                                                                   | toll free: 080-200-3777                                |
| Country Code: 82                                                         | Customer Service (Seoul, Korea)                                         | 2194-6220                                              |
| City Code: 2                                                             | Customer Service (Penang, Malaysia)                                     | 604 633 4949                                           |
|                                                                          | Fax                                                                     | 2194-6202                                              |
|                                                                          | Switchboard                                                             | 2194-6000                                              |
| Latin America                                                            | Customer Technical Support (Austin, Texas, U.S.A.)                      | 512 728-4093                                           |
|                                                                          | Customer Service (Austin, Texas, U.S.A.)                                | 512 728-3619                                           |
|                                                                          | Fax (Technical Support and Customer<br>Service) (Austin, Texas, U.S.A.) | 512 728-3883                                           |
|                                                                          | Sales (Austin, Texas, U.S.A.)                                           | 512 728-4397                                           |
|                                                                          | SalesFax (Austin, Texas, U.S.A.)                                        | 512 728-4600                                           |
|                                                                          |                                                                         | or 512 728-3772                                        |

| Country (City)<br>International Access Code<br>Country Code<br>City Code | Department Name or Service Area,<br>Website and E-mail Address | Area Codes,<br>Local Numbers, and<br>Toll Free Numbers |
|--------------------------------------------------------------------------|----------------------------------------------------------------|--------------------------------------------------------|
| Luxembourg                                                               | Technical Support (Brussels, Belgium)                          | 02 481 92 88                                           |
| International Access Code: 00                                            | Home/Small Business Sales (Brussels, Belgium)                  | toll free: 080016884                                   |
| Country Code: 352                                                        | Corporate Sales (Brussels, Belgium)                            | 02 481 91 00                                           |
|                                                                          | Customer Care (Brussels, Belgium)                              | 02 481 91 19                                           |
|                                                                          | Fax (Brussels, Belgium)                                        | 02 481 92 99                                           |
|                                                                          | Switchboard (Brussels, Belgium)                                | 02 481 91 00                                           |
|                                                                          | Website: http://support.euro.dell.com                          |                                                        |
|                                                                          | E-mail: tech_be@dell.com                                       |                                                        |
| Macau                                                                    | Technical Support                                              | toll free: 0800 582                                    |
| Country Code: 853                                                        | Customer Service (Penang, Malaysia)                            | 633 4949                                               |
|                                                                          | Transaction Sales                                              | toll free: 0800 581                                    |
| Malaysia (Penang)                                                        | Technical Support                                              | toll free: 1 800 888 298                               |
| International Access Code: 00                                            | Customer Service                                               | 04 633 4949                                            |
| Country Code: 60                                                         | Transaction Sales                                              | toll free: 1 800 888 202                               |
| City Code: 4                                                             | Corporate Sales                                                | toll free: 1 800 888 213                               |
| <b>Mexico (Colonia Granada)</b><br>International Access Code: <b>95</b>  | Automated Order-Status System (Austin, Texas, U.S.A.)          | 512 728-0685                                           |
| Country Code: <b>52</b>                                                  | AutoTech (Automated technical support) (Austin, Texas, U.S.A.) | 512 728-0686                                           |
| City Code: 5                                                             | Customer Technical Support                                     | 525 228-7870                                           |
|                                                                          | Sales                                                          | 525 228-7811                                           |
|                                                                          |                                                                | or toll free: 91-800-900-37                            |
|                                                                          |                                                                | or toll free: 91-800-904-49                            |
|                                                                          | Customer Service                                               | 525 228-7878                                           |
|                                                                          | Main                                                           | 525 228-7800                                           |

| Country (City)<br>International Access Code<br>Country Code<br>City Code | Department Name or Service Area,<br>Website and E-mail Address | Area Codes,<br>Local Numbers, and<br>Toll Free Numbers |
|--------------------------------------------------------------------------|----------------------------------------------------------------|--------------------------------------------------------|
| Netherlands (Amsterdam)                                                  | Technical Support                                              | 020 581 8838                                           |
| International Access Code: 00                                            | Customer Care                                                  | 020 581 8740                                           |
| Country Code: 31                                                         | Home/Small Business Sales                                      | toll free: 0800-0663                                   |
| City Code: 20                                                            | Home/Small Business Sales Fax                                  | 020 682 7171                                           |
|                                                                          | Corporate Sales                                                | 020 581 8818                                           |
|                                                                          | Corporate Sales Fax                                            | 020 686 8003                                           |
|                                                                          | Fax                                                            | 020 686 8003                                           |
|                                                                          | Switchboard                                                    | 020 581 8818                                           |
|                                                                          | Website: http://support.euro.dell.com                          |                                                        |
|                                                                          | E-mail: tech_nl@dell.com                                       |                                                        |
| New Zealand                                                              | Home and Small Business                                        | 0800 446 255                                           |
| International Access Code: 00                                            | Government and Business                                        | 0800 444 617                                           |
| Country Code: 64                                                         | Sales                                                          | 0800 441 567                                           |
|                                                                          | Fax                                                            | 0800 441 566                                           |
| Norway (Lysaker)                                                         | Technical Support                                              | 671 16882                                              |
| International Access Code: 095                                           | Relational Customer Care                                       | 671 17514                                              |
| Country Code: 47                                                         | Home/Small Business Customer Care                              | 23162298                                               |
|                                                                          | Switchboard                                                    | 671 16800                                              |
|                                                                          | Fax Technical Support (Upplands Vasby, Sweden)                 | 590 05 594                                             |
|                                                                          | Fax Switchboard                                                | 671 16865                                              |
|                                                                          | Website: http://support.euro.dell.com                          |                                                        |
|                                                                          | E-mail: nor_support@dell.com                                   |                                                        |
| Poland (Warsaw)                                                          | Technical Support                                              | 22 60 61 999                                           |
| International Access Code: 011                                           | Customer Care                                                  | 22 60 61 999                                           |
| Country Code: 48                                                         | Sales                                                          | 22 60 61 999                                           |
| City Code: 22                                                            | Fax                                                            | 22 60 61 998                                           |
|                                                                          | Switchboard                                                    | 22 60 61 999                                           |
|                                                                          | Website: http://support.euro.dell.com                          |                                                        |
|                                                                          | E-mail: pl_support@dell.com                                    |                                                        |

| Country (City)<br>International Access Code<br>Country Code<br>City Code | Department Name or Service Area,<br>Website and E-mail Address                | Area Codes,<br>Local Numbers, and<br>Toll Free Numbers |  |
|--------------------------------------------------------------------------|-------------------------------------------------------------------------------|--------------------------------------------------------|--|
| Singapore (Singapore)                                                    | Technical Support                                                             | toll free: 800 6011 051                                |  |
| International Access Code: 005                                           | Customer Service (Penang, Malaysia)                                           | 04 633 4949                                            |  |
| Country Code: 65                                                         | Transaction Sales                                                             | toll free: 800 6011 054                                |  |
|                                                                          | Corporate Sales                                                               | toll free: 800 6011 053                                |  |
| South Africa (Johannesburg)                                              | Technical Support                                                             | 011 709 7710                                           |  |
| International Access Code:                                               | Customer Care                                                                 | 011 709 7710                                           |  |
| 09/091                                                                   | Sales                                                                         | 011 706 7700                                           |  |
| Country Code: 27                                                         | Fax                                                                           | 011 709 0495                                           |  |
| City Code: 11                                                            | Switchboard                                                                   | 011 709 7700                                           |  |
|                                                                          | Website: http://support.euro.dell.com                                         |                                                        |  |
|                                                                          | E-mail: dell_za_support@dell.com                                              |                                                        |  |
| Southeast Asian and Pacific<br>Countries                                 | Customer Technical Support, Customer Service,<br>and Sales (Penang, Malaysia) | 604 633 4810                                           |  |
| Spain (Madrid)                                                           | Home and Small Business                                                       |                                                        |  |
| International Access Code: 00                                            | Technical Support                                                             | 902 100 130                                            |  |
| Country Code: 34                                                         | Customer Care                                                                 | 902 118 540                                            |  |
| City Code: 91                                                            | Sales                                                                         | 902 118 541                                            |  |
|                                                                          | Switchboard                                                                   | 902 118 541                                            |  |
|                                                                          | Fax                                                                           | 902 118 539                                            |  |
|                                                                          | Website: http://support.euro.dell.com                                         |                                                        |  |
|                                                                          | E-mail: web_esp_tech@dell.com                                                 |                                                        |  |
|                                                                          | Corporate                                                                     |                                                        |  |
|                                                                          | Technical Support                                                             | 902 100 130                                            |  |
|                                                                          | Customer Care                                                                 | 902 118 546                                            |  |
|                                                                          | Switchboard                                                                   | 91 722 92 00                                           |  |
|                                                                          | Fax                                                                           | 91 722 95 83                                           |  |
|                                                                          | Website: http://support.euro.dell.com                                         |                                                        |  |
|                                                                          | E-mail: web_esp_tech@dell.com                                                 |                                                        |  |

| Country (City)<br>International Access Code<br>Country Code<br>City Code | Department Name or Service Area,<br>Website and E-mail Address | Area Codes,<br>Local Numbers, and<br>Toll Free Numbers |
|--------------------------------------------------------------------------|----------------------------------------------------------------|--------------------------------------------------------|
| Sweden (Upplands Vasby)                                                  | Technical Support                                              | 08 590 05 199                                          |
| International Access Code: 009                                           | 9 Relational Customer Care 08                                  |                                                        |
| Country Code: 46                                                         | Home/Small Business Customer Care 08                           |                                                        |
| City Code: 8                                                             | Fax Technical Support                                          | 08 590 05 594                                          |
|                                                                          | Sales                                                          | 08 590 05 185                                          |
|                                                                          | Website: http://support.euro.dell.com                          |                                                        |
|                                                                          | E-mail: swe_support@dell.com                                   |                                                        |
| Switzerland (Geneva)                                                     | Technical Support                                              | 0844 811 411                                           |
| International Access Code: 00                                            | Customer Care                                                  | 0848 802 802                                           |
| Country Code: 41                                                         | Fax                                                            | 022 799 01 90                                          |
| City Code: 22                                                            | Switchboard                                                    | 022 799 01 01                                          |
|                                                                          | Website: http://support.euro.dell.com                          |                                                        |
|                                                                          | E-mail: swisstech@dell.com                                     |                                                        |
| Taiwan                                                                   | Technical Support                                              | toll free: 0080 60 1255                                |
| International Access Code: 002                                           | 002 Technical Support (Servers) toll free                      |                                                        |
| Country Code: 886                                                        | Transaction Sales                                              | toll free: 0080 651 228                                |
|                                                                          |                                                                | or 0800 33 556                                         |
|                                                                          | Corporate Sales                                                | toll free: 0080 651 227                                |
|                                                                          |                                                                | or 0800 33 555                                         |
| Thailand                                                                 | Technical Support                                              | toll free: 0880 060 07                                 |
| International Access Code: 001                                           | Customer Support (Penang, Malaysia)                            | 604 633 4949                                           |
| Country Code: 66                                                         | Sales toll free: 0880 0                                        |                                                        |

| Country (City)<br>International Access Code<br>Country Code<br>City Code | Department Name or Service Area,<br>Website and E-mail Address | Area Codes,<br>Local Numbers, and<br>Toll Free Numbers |
|--------------------------------------------------------------------------|----------------------------------------------------------------|--------------------------------------------------------|
| U.K. (Bracknell)                                                         | Technical Support0870 908 0                                    |                                                        |
| International Access Code: 010                                           | Global Accounts Customer Care 01344                            |                                                        |
| Country Code: 44                                                         | Corporate Customer Care                                        | 01344 723185                                           |
| City Code: <b>1344</b>                                                   | Preferred Accounts (500-5000 employees)<br>Customer Care       | 01344 723196                                           |
|                                                                          | Central Government Customer Care                               | 01344 723193                                           |
|                                                                          | Local Government Customer Care                                 | 01344 723194                                           |
|                                                                          | Home/Small Business Sales                                      | 0870 907 4000                                          |
|                                                                          | Corporate/Public Sector Sales                                  | 01344 860456                                           |
|                                                                          | AutoFax                                                        | 0870 908 0510                                          |
|                                                                          | Website: http://support.euro.dell.com                          |                                                        |
|                                                                          | E-mail: dell_direct_support@dell.com                           |                                                        |

| Country (City)<br>International Access Code<br>Country Code<br>City Code | Department Name or Service Area,<br>Website and E-mail Address                                                                                                    | Area Codes,<br>Local Numbers, and<br>Toll Free Numbers |  |
|--------------------------------------------------------------------------|----------------------------------------------------------------------------------------------------|--------------------------------------------------------|--|
| U.S.A. (Austin, Texas)                                                   | Automated Order-Status System                                                                                                    | toll free: 1-800-433-9014                              |  |
| International Access Code: 011                                           | AutoTech (for portable and desktop computers)                                                                                                    | toll free: 1-800-247-9362                              |  |
| Country Code: 1                                                          | Dell Home and Small Business Group (for portable and desktop computers):                                                                                                    |                                                        |  |
|                                                                          | Customer Technical Support (Return Material<br>Authorization Numbers)                                                                                                    | toll free: 1-800-624-9896                              |  |
|                                                                          | Customer Technical Support (Home sales<br>purchased via <b>http://www.dell.com</b> )                                                                                        | toll free: 1-877-576-3355                              |  |
|                                                                          | Customer Service (Credit Return Authorization Numbers)                                                                                                    | toll free: 1-800-624-9897                              |  |
|                                                                          | <b>National Accounts</b> (systems purchased by established Dell national accounts [have your account number handy], medical institutions, or value-added resellers [VARs]): |                                                        |  |
|                                                                          | Customer Service and Technical Support (Return Material Authorization Numbers)                                                                                              | toll free: 1-800-822-8965                              |  |
|                                                                          | <b>Public Americas International</b> (systems purchased by governmental agencies [local, state, or federal] or educational institutions):                                   |                                                        |  |
|                                                                          | Customer Service and Technical Support (Return Material Authorization Numbers)                                                                                              | toll free: 1-800-234-1490                              |  |
|                                                                          | Dell Sales                                                                                                    | toll free: 1-800-289-3355                              |  |
|                                                                          |                                                                                                    | or toll free: 1-800-879-3355                           |  |
|                                                                          | Spare Parts Sales                                                                                                    | toll free: 1-800-357-3355                              |  |
|                                                                          | DellWare™                                                                                                    | toll free: 1-800-753-7201                              |  |
|                                                                          | Fee-Based Technical Support                                                                                                    | toll free: 1-800-433-9005                              |  |
|                                                                          | Sales (Catalogs)                                                                                                    | toll free: 1-800-426-5150                              |  |
|                                                                          | Fax                                                                                                    | toll free: 1-800-727-8320                              |  |
|                                                                          | TechFax                                                                                                    | toll free: 1-800-950-1329                              |  |
|                                                                          | Dell Services for the Deaf, Hard-of-Hearing, or                                                                                                    | toll free: 1-877-DELLTTY                               |  |
|                                                                          | Speech-Impaired                                                                                                    | (1-877-335-5889)                                       |  |
|                                                                          | Switchboard                                                                                                    | 512 338-4400                                           |  |
|                                                                          | Dellnet Technical Support                                                                                                    | toll free: 1-877-Dellnet                               |  |
|                                                                          |                                                                                                    | (1-877-335-5638)                                       |  |

Returning Items for Warranty Repair or Credit

- 1 Call Dell to obtain an authorization number, and write it clearly and prominently on the outside of the box.
- 2 Include a copy of the invoice and a letter describing the reason for the return.
- <sup>3</sup> Include any accessories that belong with the item(s) being returned (power cables, CDs, guides, and so on) if the return is for credit.
- 4 Pack the equipment to be returned in the original (or equivalent) packing materials.

You are responsible for paying shipping expenses. You are also responsible for insuring any product returned, and you assume the risk of loss during shipment to Dell. Collect-on-delivery packages are not accepted.

Returns that are missing any of the preceding requirements will be refused at our receiving dock and returned to you.

# **Regulatory Information**

Electromagnetic Interference (EMI) is any signal or emission, radiated in free space or conducted along power or signal leads, that endangers the functioning of a radio navigation or other safety service or seriously degrades, obstructs, or repeatedly interrupts a licensed radio communications service. Your Dell computer is designed to comply with applicable regulations regarding EMI. Changes or modifications not expressly approved by Dell could void the user's authority to operate the equipment.

Additional regulatory information regarding your computer can be found in the *Tell Me How* help file. To open the file, click the **Start** button on the Windows desktop, point to **Dell Documents**, and then click **Tell Me How**.

#### **Battery Disposal**

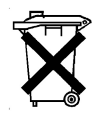

Your computer uses a lithium-ion battery and a nickel-metal hydride (NiMH) coin-cell battery. For instructions about replacing the lithium-ion battery in your computer, see the *Tell Me How* help file. To open the file, click the **Start** button on the Windows desktop, point to **Dell Documents**, and then click **Tell Me How**. The coin-cell battery is a long-life battery, and it is very possible that you will never need to replace it. However, should you need to replace it, the procedure must be performed by an authorized service technician.

Do not dispose of the battery along with household waste. Contact your local waste disposal agency for the address of the nearest battery deposit site.

#### NOM Information (Mexico Only)

The following information is provided on the device(s) described in this document in compliance with the requirements of the official Mexican standards (NOM):

| Exporter:             | Dell Computer Corporation                                         |
|-----------------------|-------------------------------------------------------------------|
|                       | One Dell Way                                                      |
|                       | Round Rock, TX 78682                                              |
| Importer:             | Dell Computer de México, S.A. de C.V.                             |
|                       | Paseo de la Reforma 2620 - 11º Piso                               |
|                       | Col. Lomas Altas                                                  |
|                       | 11950 México, D.F                                                 |
| Ship to:              | Dell Computer de México,                                          |
|                       | S.A. de C.V. al Cuidado de Kuehne & Nagel de<br>México S. de R.I. |
|                       | Avenida Soles No. 55                                              |
|                       | Col. Peñon de los Baños                                           |
|                       | 15520 México, D.F.                                                |
| Supply voltage:       | 100-240 VAC                                                       |
| Frequency:            | 50–60 Hz                                                          |
| System input voltage: | 20 VDC, 3.5 A                                                     |
| Current consumption:  | 1.5 A                                                             |
|                       |                                                                   |

Información para NOM (únicamente para México)

La información siguiente se proporciona en el dispositivo o en los dispositivos descritos en este documento, en cumplimiento con los requisitos de la Norma Oficial Mexicana (NOM):

| Exportador:                     | Dell Computer Corporation                                         |
|---------------------------------|-------------------------------------------------------------------|
|                                 | One Dell Way                                                      |
|                                 | Round Rock, TX 78682                                              |
| Importador:                     | Dell Computer de México, S.A. de C.V.                             |
|                                 | Paseo de la Reforma 2620 - 11° Piso                               |
|                                 | Col. Lomas Altas                                                  |
|                                 | 11950 México, D.F                                                 |
| Embarcar a:                     | Dell Computer de México,                                          |
|                                 | S.A. de C.V. al Cuidado de Kuehne & Nagel de<br>México S. de R.I. |
|                                 | Avenida Soles No. 55                                              |
|                                 | Col. Peñon de los Baños                                           |
|                                 | 15520 México, D.F.                                                |
| Tensión alimentación:           | 100–240 VAC                                                       |
| Frecuencia:                     | 50–60 Hz                                                          |
| Voltaje de entrada del sistema: | 20 VDC, 3.5 A                                                     |
| Consumo de corriente:           | 1.5 A                                                             |

# Warranty and Return Policy Information

Dell Computer Corporation ("Dell") manufactures its hardware products from parts and components that are new or equivalent to new in accordance with industry-standard practices. For information about the Dell warranty for your computer, see the *Tell Me How* help file. To open the file, click the **Start** button on the Windows desktop, point to **Dell Documents**, and then click **Tell Me How**.

# Macrovision Product Notice

The following product notice applies to the Macrovision Corporation product that is included with the DVD-ROM drive:

This product incorporates copyright protection technology that is protected by method claims of certain U.S. patents and other intellectual property rights owned by Macrovision Corporation and other rights owners. Use of this copyright protection technology must be authorized by Macrovision Corporation, and is intended for home and other limited viewing uses only unless otherwise authorized by Macrovision Corporation. Reverse engineering or disassembly is prohibited.

# Index

## Α

APR connecting to a network, 22 docking the computer, 54 audio. *See* sound

#### В

BIOS, 74

## С

CD drive fixing problems, 37 CD-RW drive fixing problems, 38 characters unexpected, 36 computer crashes, 40 error messages, 30 specifications, 68 turning off, 18 contact numbers, 75 crashes, 40

#### D

damaged computer testing, 43 Dellnet, 14 display fixing problems, 30 drives fixing problems, 36 DVD drive fixing problems, 38

#### E

e-mail accessing, 14 fixing problems, 42 sending and receiving, 14 error messages start-up, 30 Windows, 39 external keyboard

fixing problems, 36

#### F

finding solutions, 26 floppy drive fixing problems, 36

#### Н

hard drive fixing problems, 38 preventing damage, 64 preventing data loss, 63 replacing, 63 returning to Dell, 65 troubleshooting, 38

help file accessing, 28 hibernate file create, 49 delete, 49

#### L

Internet connecting to, 14 fixing problems, 41

## Κ

keyboard fixing problems, 36 unexpected characters, 36

## Μ

memory adding, 61 messages start-up, 30 Windows, 39 modem fixing problems, 34 modular bay devices, 19 swapping devices (computer off), 19 swapping devices (while Windows is running), 21

#### Ν

network fixing problems, 39 setting up the APR, 22

#### Ρ

password changing for Dellnet, 14 port replicator connecting to a network, 22 docking the computer, 54 power fixing problems, 29 turning off, 18 printer connecting, 16 fixing problems, 33 reinstalling driver, 16 printer *(continued)* setting up, 16 troubleshooting, 33 programs crashes, 40 fixing problems, 40 not responding, 40

## R

RAM. *See* memory reinstalling drivers and utilities, 44 resetting Dellnet account, 15 returns, 90

## S

safety instructions, 7 ScanDisk, 38 settings system setup program, 74 shutdown, 18 software fixing problems, 40 sound adjusting volume, 32 fixing problems, 32 speaker adjusting volume, 32 fixing problems, 32 specifications, 68 system setup program, 74

#### Т

technical assistance telephone numbers and addresses, 75 warranty repair or credit, 88 Tell Me How help file accessing, 28 touch pad fixing problems, 35 troubleshooting about. 26 blank display, 30 blue screen, 41 cannot play a DVD movie, 38 cannot save to floppy disk, 36 CD problems, 37 **CD-RW** drive stops writing, 38 display difficult to read, 31 dropped or damaged computer, 43 e-mail problems, 42 external keyboard problems, 36 external speaker problems, 32 integrated speaker problems. 32 Internet connection problems, 41 modem problems, 34 network problems, 39 parallel printer problems, 33 power problems, 29 program crash, 40 program stopped responding, 40 scanner problems, 35 start-up error messages, 30

troubleshooting *(continued)* touch pad problems, 35 unexpected characters, 36 USB printer problems, 34 wet computer, 42 Windows error messages, 39 turning off the computer, 18

#### V

#### video fixing problems, 30

## W

warranty, 90 wet computer, 42 Windows 2000 error messages, 39 Help, 28 reinstalling, 46 shutdown, 18 Windows 98 error messages, 39 Help, 28 reinstalling, 45 shutdown, 19 Windows Me

error messages, 39 Help, 28 reinstalling, 45 shutdown, 18